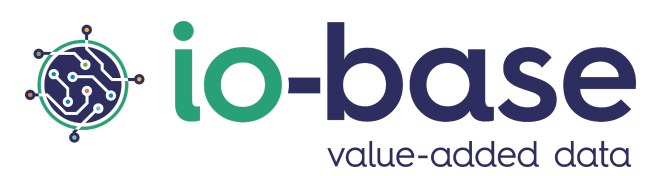

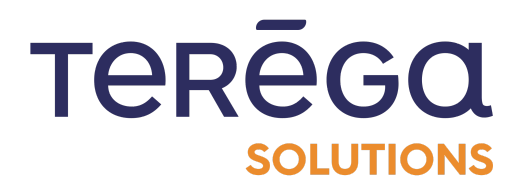

# Indaba Alerting

# **Documentation utilisateur**

# <u>Sommaire</u>

| Sommaire                                                   | 2  |
|------------------------------------------------------------|----|
| 1. Accéder à Indaba Alerting                               | 4  |
| 2. Créer une alerte                                        | 5  |
| 2.1 Étape 1 : Informations relatives à l'alerte            | 7  |
| 2.2 Étape 2 : Les notifications de l'alerte                | 9  |
| 2.3 Étape 3 : Équation                                     | 12 |
| 2.4 Déclenchement et acquittement                          | 15 |
| 3. Être alerté par SMS                                     | 15 |
| 3.1 Prérequis : configuration de votre numéro de téléphone | 15 |
| 3.2 Réception d'une alerte par SMS                         | 16 |
| 4. Être alerté par mail                                    | 18 |
| 4.1 Activer la notification par mail                       | 18 |
| 4.2 Inclure un lien dans le mail de notification           | 19 |
| 5. Visualiser l'historique des alertes déclenchées         | 30 |
| 5.1 Filtrer l'historique des déclenchements                | 31 |
| 5.2 Exporter l'historique des déclenchements               | 33 |
| 5.3 Visualiser l'historique des alertes d'astreinte        | 34 |
| 6. Les états d'une alerte                                  | 35 |
| 7. Modifier une alerte                                     | 37 |
| 8. Supprimer une alerte                                    | 40 |
| 9. Rapports d'incident                                     | 44 |
| 9.1 Filtrer l'historique des déclenchements                | 48 |
| 9.2 Les alertes d'astreinte                                | 50 |
| 10. Import/Export des alertes                              | 50 |
| 10.1 Export des alertes                                    | 50 |
| 10.2 Importer des alertes                                  | 53 |
| 11. Les expressions et formules (Alerting)                 | 57 |
| 11.1 Expressions avec des opérateurs basiques              | 57 |
| 11.2 Les fonctions avancées                                | 57 |
| 11.2.1 Fonction "If"                                       | 58 |

| 11.2.2 Fonction "ifthen"          | 59 |
|-----------------------------------|----|
| 11.2.3 Fonction "rand"            | 60 |
| 11.2.4 Fonction "watchdog"        | 60 |
| 11.3 Fonctions supplémentaires    | 62 |
| 11.3.1 Les calculs mathématiques  | 62 |
| 11.3.2 Paramétrage des dates      | 64 |
| 11.3.3 Calculs associés aux dates | 66 |
| 11.3.3.1 Comparaison de dates     | 66 |
| 11.3.3.2 Calculer une durée       | 66 |

# 1. Accéder à Indaba Alerting

**Indaba Alerting** est le module de io-base qui vous permet de créer des alertes personnalisées sur vos données. Il offre la possibilité de définir des circonstances dans lesquelles vous souhaitez être avertis, par exemple si une température est trop haute ou une pression trop basse.

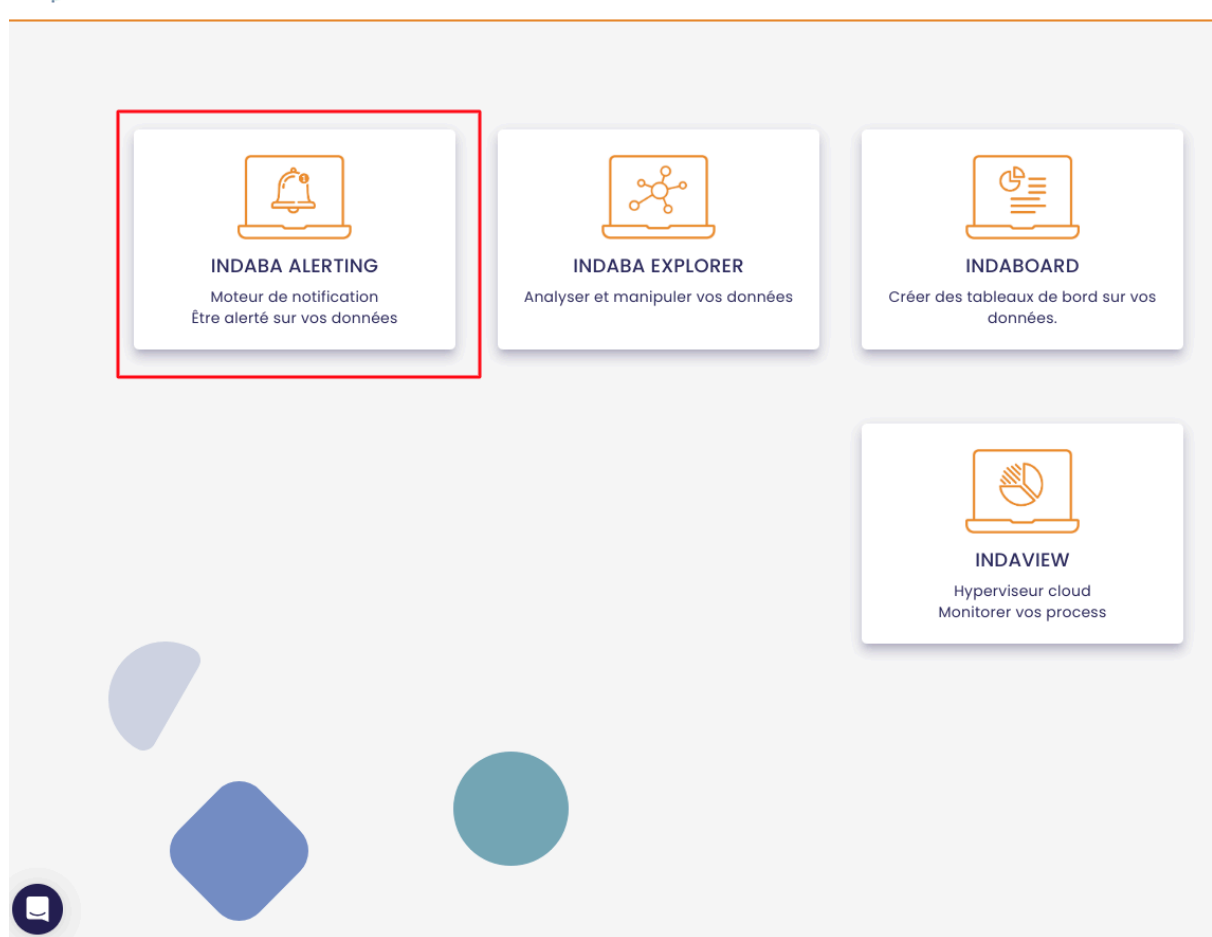

🐞 io-base

Cliquez sur la tuile Indaba Alerting pour ouvrir l'application.

L'application s'ouvre dans un nouvel onglet.

| 🐞 io-base                                                            | 🏠 Liste des alertes | • Historique des alertes |                         |
|----------------------------------------------------------------------|---------------------|--------------------------|-------------------------|
| Alertes Astreintes                                                   |                     |                          | 生 Exporter l'historique |
| 3 déc. 2024, 14:21:12 - 11 déc. 2024, 14:21:12                       | 1                   |                          | T                       |
| Inactive a a a a a a a a a a a a a a a a a a a                       |                     |                          | B                       |
| main@random < 0                                                      |                     |                          |                         |
| Active         Control           11 déc. 2024, 14:20:56         desc |                     |                          | Ø                       |
| main@random < 0                                                      |                     |                          |                         |

## 2. Créer une alerte

Accéder à Indaba Alerting.

En haut de votre écran, cliquez sur **Liste des alertes**.

| 9                               | 🈩 Liste des alertes | • Historique des alertes | 🕐 FR             |
|---------------------------------|---------------------|--------------------------|------------------|
| Astreintes                      |                     |                          | 👱 Exporter l'his |
| :21:12 - 11 déc. 2024, 14:21:12 |                     |                          |                  |
|                                 |                     |                          |                  |
| 4:21:06 desc                    |                     |                          |                  |
| < 0                             |                     |                          |                  |

En haut à droite, cliquer sur "Nouvelle alerte" afin d'en créer une nouvelle.

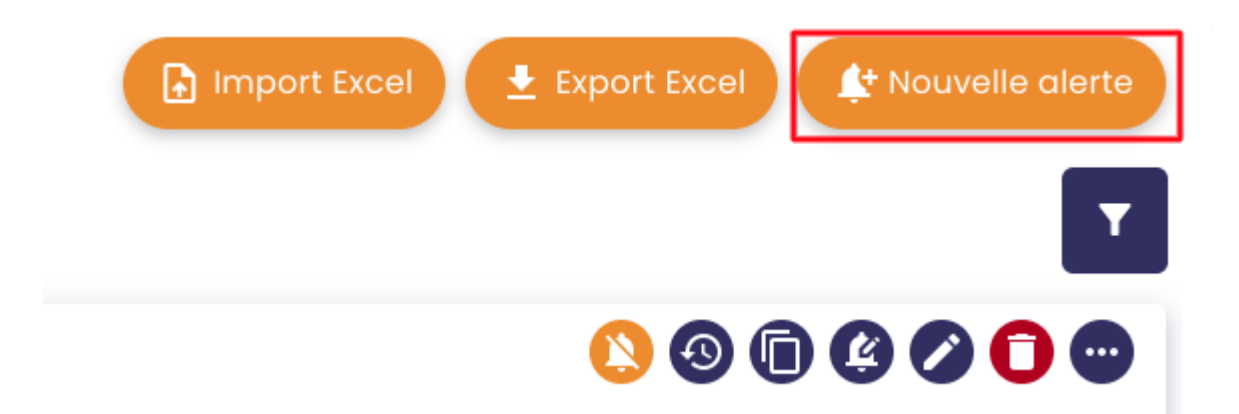

La fenêtre de création d'une alerte s'ouvre :

| Ajo                    | outer une ale   | erte      |            |
|------------------------|-----------------|-----------|------------|
| 1 Informations         | 2 Notifications | $\rangle$ | 3 Équation |
|                        | - INFORMATIONS  |           |            |
| lom *                  |                 |           |            |
|                        |                 |           |            |
| Description            |                 |           |            |
|                        |                 |           |            |
| roupes                 |                 |           |            |
| dresses mails addition | nelles          |           |            |
|                        |                 |           |            |
|                        | Suivant         |           |            |

La création se déroule en trois étapes :

- informations
- notifications
- équation

### 2.1 Étape 1 : Informations relatives à l'alerte

Dans cette première étape, vous devez renseigner :

- le nom de l'alerte (obligatoire)
- la description (facultative) de l'alerte
- **groupes** (optionnel) : les utilisateurs appartenant aux groupes ajoutées auront accès à l'alerte et l'historique de ses déclenchements
- des adresses mails additionnelles pouvant être notifiées en cas de déclenchement de l'alerte (facultatif)

**Remarque** : Il vous est possible de renseigner plusieurs adresses mails additionnelles. A chaque fois qu'une adresse mail est saisie, appuyer sur la touche "entrer" de votre clavier pour valider sa saisie.

Saisie de l'adresse mail :

Adresses mails additionnelles marion.naury+test-user-internal@terega.fr

Saisie de l'adresse mail validée, après avoir appuyer sur "entrer" :

| ſ. | Adresses mails additionnelles               | <br> |
|----|---------------------------------------------|------|
|    | marion.naury+test-user-internal@terega.fr 🙁 |      |
| ľ  |                                             |      |

Exemple de saisie :

# Ajouter une alerte

 $(\mathbf{x})$ 

| 1 Informations                | 2 Notifications 3 Équation        |
|-------------------------------|-----------------------------------|
|                               | - INFORMATIONS                    |
| lom *                         |                                   |
| Documentation                 |                                   |
| Description                   |                                   |
| Cette alerte est destinée     | e à la documentation utilisateur. |
| Groupes                       |                                   |
| Documentation impo            | rt 🗵                              |
| Adresses mails additionnelles |                                   |
| marion.naury+test-u           | ser-internal@terega.fr            |
| ,                             |                                   |
|                               |                                   |
|                               |                                   |
|                               | Suivant                           |
|                               |                                   |

Une fois votre saisie terminée, cliquez sur "Suivant" pour accéder à l'étape 2.

# 2.2 Étape 2 : Les notifications de l'alerte

Cette étape consiste à paramétrer la manière dont vous souhaitez être notifié lors du déclenchement de l'alerte.

# Ajouter une alerte

 $(\mathbf{x})$ 

|                | rmations         | 2 Notificatio     | ons         | 3 Équation |
|----------------|------------------|-------------------|-------------|------------|
|                |                  | NOTIFICATIO       | NS          |            |
|                | Mail             | SMS               | Astreint    | e          |
| Délai minim    | nal entre deux r | notifications, en | secondes    |            |
|                |                  | LIEN EXTERN       | 1E          |            |
| Le lien extern | e est disponibl  | e avec la notific | ation par e | mail       |
|                | Précéd           | ent               | Suivan      | t          |

Vous devez sélectionner le(s) mode(s) de notification que vous souhaitez :

- par <u>mail</u>
- par <u>sms</u>
- <u>alerte d'astreinte (appel)</u>

**Remarque** : la création d'alertes d'astreinte est seulement accessible aux utilisateurs ayant un rôle d'administrateur fonctionnel.

Pour sélectionner un mode de notification, cliquez dessus :

# Ajouter une alerte

| 1 Informations                            | 2 Notifications      |         | E   | 3 Équ | ation |   |
|-------------------------------------------|----------------------|---------|-----|-------|-------|---|
|                                           | NOTIFICATIONS        | ; —     |     |       |       |   |
| Mail                                      | SMS                  | Astreir |     |       |       |   |
| Délai minimal entre deux n                | notifications, en se | condes  |     |       |       |   |
|                                           | LIEN EXTERNE         |         |     |       |       |   |
| Date relative avant déclenc<br>{minDate}  | hement               | 0       | j O | h 0   | m 0   | s |
| Date relative après déclencl<br>{maxDate} | hement               | 0       | j 0 | h 0   | m 0   | S |
| Lien externe                              |                      |         |     |       |       |   |
| Texte à afficher                          |                      |         |     |       |       |   |
| Précéde                                   | ent                  | Suiva   | nt  |       |       |   |

Remarque : Il vous est possible de choisir d'être notifié par mail et sms.

**Remarque** : Si vous sélectionnez "**astreinte**", l'alerte prend le statut d'alerte d'astreinte et vous ne pouvez pas être notifié par mail ou sms pour cette alerte.

 $\mathbf{x}$ 

Le champ "**Délai minimal entre deux notifications, en secondes**" vous permet d'indiquer la période de délai entre la réception de deux notifications de déclenchement d'une alerte.

# 2.3 Étape 3 : Équation

Le champ "équation" permet de mettre en place la condition de déclenchement de l'alarme.

Ajouter une alerte

 $(\mathbf{x})$ 

| 1 Informations                                                           | 2 Notif | ications 3 Équation    |   |
|--------------------------------------------------------------------------|---------|------------------------|---|
|                                                                          | ÉQUAT   | [ION                   |   |
| Opérateurs<br>Courants                                                   | •       | Q RECHERCHE DE MÉTRIQU | E |
| ()+-*                                                                    | / %     | ∧ = → ↔ And            |   |
|                                                                          |         |                        |   |
| Or Xor << >>                                                             |         |                        |   |
| Or Xor << >>                                                             |         |                        | ? |
| Or Xor << >><br>Le séparateur décimal est le point.                      |         |                        | ? |
| Or Xor << >><br>Le séparateur décimal est le point.<br>Tester l'équation |         |                        | ? |
| Or Xor << >><br>Le séparateur décimal est le point.<br>Tester l'équation |         |                        | ? |

Le bouton **Rechercher une métrique** vous aide à saisir une expression, en utilisant vos métriques.

RECHERCHER UNE MÉTRIQUE

|                          |                    | Par métrique | Par arborescence | Par métadonr      | ées          |                   |
|--------------------------|--------------------|--------------|------------------|-------------------|--------------|-------------------|
| ource de données<br>nain | Nom de la métrique | Description  | Unité            |                   |              |                   |
| Métrique                 | Desc               | ription      |                  | Unité             | Action       |                   |
| modbus1bruno_mot7        | 974                |              |                  | Ajouter une unité | $\oplus$     |                   |
| indabox_indagate_c       | loud_cpu_type      |              |                  | Ajouter une unité | $\oplus$     |                   |
| modbus2bruno_mot8        | 3493               |              |                  | Ajouter une unité | $\oplus$     |                   |
| modbus1bruno_mot6        | 912                |              |                  | Ajouter une unité | $\oplus$     |                   |
| indabox_testsite_ind     | us_cpu_type        |              |                  | Ajouter une unité | $\oplus$     |                   |
|                          |                    |              |                  |                   | Eléments par | page <u>5</u> < > |

Pour ajouter une métrique à l'expression, cliquer sur le bouton "+" sur la ligne de la métrique.

Il est alors ajouté à l'expression, et vous pouvez cliquer sur "enregistrer" pour continuer la saisie de votre expression :

| <sup>ssion</sup><br>n@indabox_testsite_in | dus_cpu_type         |              |                  |                   |          |
|-------------------------------------------|----------------------|--------------|------------------|-------------------|----------|
|                                           |                      | Par métrique | Par arborescence | Par métadonnées   |          |
| Source de données                         | ✓ Nom de la mêtrique | Description  | Unité            |                   |          |
| Métrique                                  | De                   | scription    |                  | Unité             | Action   |
| modbus1bruno_mot                          | 7974                 |              |                  | Ajouter une unité | Ð        |
| indabox_indagate_                         | cloud_cpu_type       |              |                  | Ajouter une unité | $\oplus$ |
| modbus2bruno_mo                           | t8493                |              |                  | Ajouter une unité | $\oplus$ |
| modbus1bruno_mot                          | 6912                 |              |                  | Ajouter une unité | $\oplus$ |
| indabox_testsite_in                       | dus_cpu_type         |              |                  | Ajouter une unité | $\oplus$ |

Définir l'expression en utilisant les opérateurs que vous souhaitez, puis cliquer sur le bouton "**Tester l'expression**".

Si la règle saisie est correcte, l'expression passe au vert. Si la règle saisie n'est pas correcte, un message d'erreur apparaît pour informer que la saisie n'est pas valide.

| ( | Expression                                    |   |
|---|-----------------------------------------------|---|
|   | main@ <u>nj26uv_temperature</u> _maternelle > | • |
| I | L'expression n'est pas valide 🕐               |   |

Lorsque l'expression est valide et que tous les champs obligatoires ont été saisis, cliquer sur le bouton **Enregistrer**.

 $(\mathbf{x})$ 

| 1 Informations                                                                        | Notific                | cations    | 3 Équation    |
|---------------------------------------------------------------------------------------|------------------------|------------|---------------|
|                                                                                       | ÉQUAT                  | ON         |               |
| Opérateurs<br>Courants                                                                | •                      | Q RECHERCH | E DE MÉTRIQUE |
|                                                                                       | * 1 97                 |            | () And        |
|                                                                                       | * / %                  | ^ = >      | O ANG         |
| Or Xor <<                                                                             | >>><br>>>>             |            | C) And        |
| Or Xor <<                                                                             | >><br>tte_indus_cpu_ty | rpe>100    | And           |
| Or Xor <<<br>main@indabox_testsi                                                      | te_indus_cpu_ty        | rpe>100    | () And        |
| Or Xor <<<br>main@indabox_testsi<br>Le séparateur décimal est le<br>Tester l'équation | te_indus_cpu_ty        | rpe>100    | () And        |
| Or Xor <<<br>main@indabox_tests<br>Le séparateur décimal est le<br>rester l'équation  | te_indus_cpu_ty        | rpe>100    | () And        |

### 2.4 Déclenchement et acquittement

Selon le mode d'alerte que vous avez choisi, vous serez alerté par mail, SMS ou appel téléphonique lorsque la règle paramétrée changera d'état.

Ainsi, vous serez alerté une première fois lorsque l'alerte sera déclenchée. Puis, vous recevrez une seconde alerte lorsque la condition ne sera plus remplie, et que l'alerte sera levée.

# 3. Être alerté par SMS

### 3.1 Prérequis : configuration de votre numéro de téléphone

Depuis le portail de io-base, accéder à votre profil.

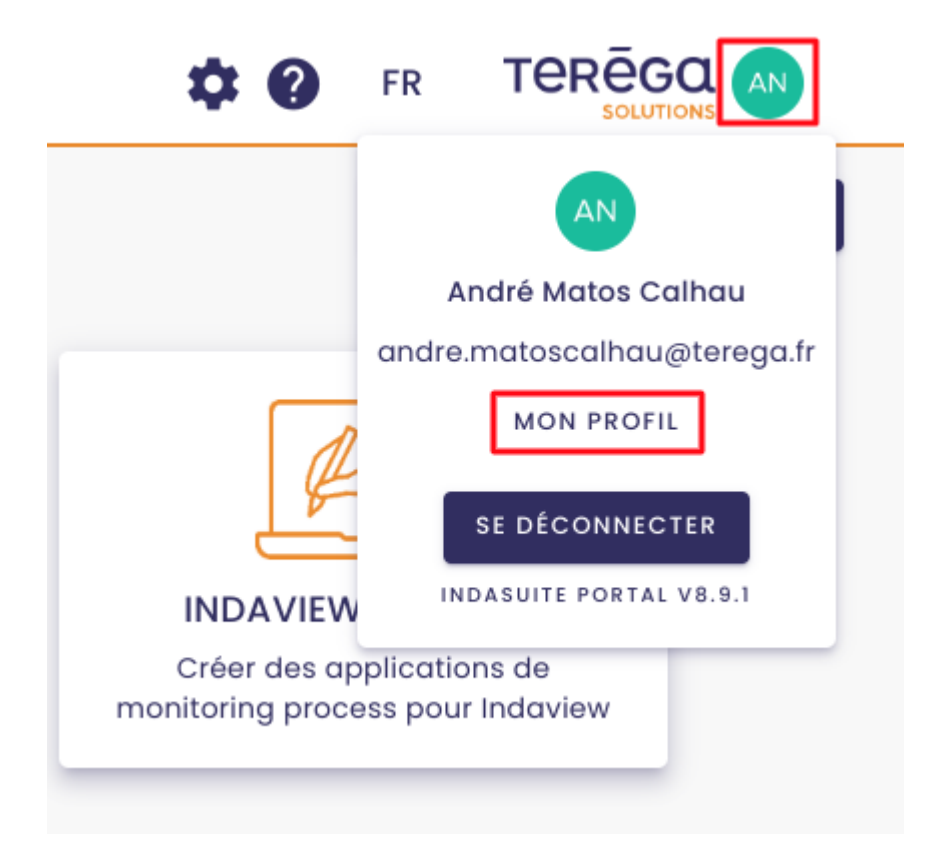

Cliquez sur le crayon pour saisir votre numéro de téléphone, puis cliquez sur **Enregistrer**.

| Nom                | Naury                                                                    |  |
|--------------------|--------------------------------------------------------------------------|--|
| rénom              | Marion                                                                   |  |
|                    |                                                                          |  |
| Coordonnées        |                                                                          |  |
|                    |                                                                          |  |
| -mail              | marion.naury@terega.fr                                                   |  |
| E-mail<br>éléphone | marion.naury@terega.fr<br>+33612345678 💉 😢 Numéro non vérifié 🛛 VERIFIER |  |

Un code permettant de vérifier votre numéro va vous être envoyé.

| ations personnelles                                                                                  |
|----------------------------------------------------------------------------------------------------|
| Onnées Pour valider le numéro de téléphone, merci de saisir le code reçu par S Code RENVOYER UN CODE |
| VALIDE                                                                                               |
|                                                                                                    |

Une fois votre numéro vérifié, vous pourrez recevoir vos alarmes par SMS.

### 3.2 Réception d'une alerte par SMS

Depuis Indaba Alerting, vous pouvez modifier vos alertes existantes, ou en créer de nouvelles.

Pour activer l'envoi du SMS lors du déclenchement de l'alarme, il suffit de cliquer sur le bouton "sms" lors de la création ou modification d'une alerte :

| 1 Informations           | 2 Notifications 3 Équation   |
|--------------------------|------------------------------|
| Mail                     | - NOTIFICATIONS              |
| Délai minimal entre deux | x notifications, en secondes |
|                          | - LIEN EXTERNE               |

## Ajouter une alerte

Le lien externe est disponible avec la notification par email

Remarque : dans la liste des alertes, l'icône

#### ....

indique que le mode de notification choisi lors du déclenchement d'une alerte est l'envoi de sms.

| Inactive Documentation                    |
|-------------------------------------------|
|                                           |
| main@nj26uv_etat_vanne_maternelle>1000000 |
|                                           |

# <u>4. Être alerté par mail</u>

## 4.1 Activer la notification par mail

Lors de la création ou modification d'une alerte, cliquez sur le bouton "mail" encadré ci-dessous :

| 1 Informations 2 No                        | tifications      |          | 3 Équ | uation |   |
|--------------------------------------------|------------------|----------|-------|--------|---|
| NOTIFIC<br>Mail                            | MS               | )<br>nte |       |        |   |
| élai minimal entre deux notificatio        | ons, en secondes | 6        |       |        |   |
| LIEN E                                     | XTERNE           |          |       |        |   |
| te relative avant déclenchement<br>inDate} | 0                | j O      | h 0   | m 0    | s |
| e relative après déclenchement<br>axDate}  | 0                | j O      | h 0   | m 0    | s |
| en externe                                 |                  |          |       |        |   |
| evte à afficher                            |                  |          |       |        |   |

Dans la liste des alertes, l'icône encadrée ci-dessous indique que le mode de notification retenu en cas de déclenchement de l'alerte est l'envoi de mail.

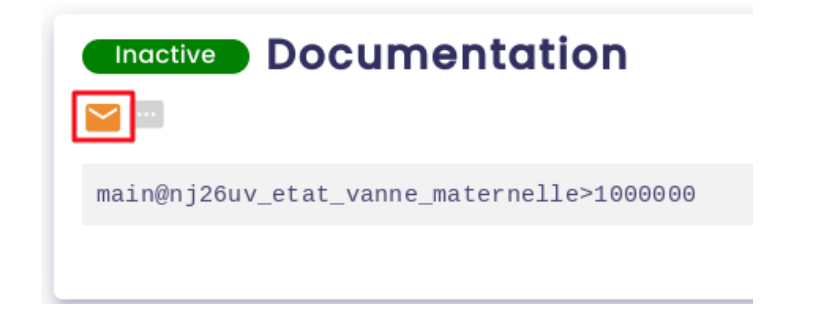

## 4.2 Inclure un lien dans le mail de notification

Lorsque vous activez le bouton de notification par email, la section "**Lien externe**" apparaît :

| informations                         | 2 Notifications          |           | 3 Équ | uation |           |
|--------------------------------------|--------------------------|-----------|-------|--------|-----------|
| Mai                                  | NOTIFICATIONS            | Astreinte |       |        |           |
| Délai minimal entre deu              | ux notifications, en sec | ondes     |       |        |           |
|                                      | — LIEN EXTERNE           |           |       |        | _         |
| ate relative avant décle<br>minDate} | nchement                 | 0 j (     | ) h 0 | m 0    | s         |
| ate relative après décle<br>maxDate} | nchement                 | 0 j (     | ) h 0 | m 0    |           |
| Lien externe                         |                          |           |       |        |           |
|                                      |                          |           |       |        | $\exists$ |
| Texte à afficher                     |                          |           |       |        |           |

Cette fonctionnalité vous permet d'inclure un lien vers une page tierce dans le mail de notification de l'alerte.

Vous pouvez ainsi inclure un lien vers un tableau de bord ou une courbe dans Explorer, facilitant ainsi l'accès rapide aux informations pertinentes lorsque vous recevez l'alerte.

Pour inclure le lien dans le mail, une zone de saisie est mise à votre disposition :

| LIEN EXTERNE                                   |   |     |     |     |   |
|------------------------------------------------|---|-----|-----|-----|---|
| Date relative avant déclenchement<br>{minDate} | 0 | j O | h 0 | m 0 | S |
| Date relative après déclenchement<br>{maxDate} | 0 | j 0 | h 0 | m 0 | S |
| Lien externe                                   |   |     |     |     |   |
| Texte à afficher                               |   |     |     |     |   |

Imaginons que vous souhaitiez inclure un lien vers une courbe dans Explorer.

Rendez-vous dans Explorer et affichez la courbe souhaitée.

Ensuite, copier l'url de la courbe :

| → C ଲ 😁 dev.inter | nal.explorer.indasuite.io-ba | explorer.indasuite.io-base.com/home/chart?params=%7B"minDate":"2024-12-23T12:33:44.72 |                            |               |  |  |  |
|-------------------|------------------------------|---------------------------------------------------------------------------------------|----------------------------|---------------|--|--|--|
| 👼 lo-base         |                              |                                                                                       | ✓ Courbes                  | 🗉 Métriqu     |  |  |  |
| DataGen           | - Q                          | ₹<br>Q recherche                                                                      | Période<br>Personnalisée - | Cate de début |  |  |  |
| f mon_label       | Θ                            |                                                                                       |                            |               |  |  |  |
| i nj26uv_pau_temp | Ð                            |                                                                                       |                            |               |  |  |  |
| i nj26uv_tsxehm   | $\oplus$                     | 60                                                                                    | $\wedge$                   | $\wedge$      |  |  |  |

Enfin, coller dans la zone de saisie le lien vers la courbe.

| 1 |                                                                                                    |
|---|----------------------------------------------------------------------------------------------------|
|   |                                                                                                    |
|   |                                                                                                    |
|   | https://dev.internal.explorer.indasuite.io-base.com/home/chart?                                                                                                    |
|   |                                                                                                    |
|   | params=%7B%22minDate%22;%222024-11-                                                                                                    |
|   |                                                                                                    |
|   | 22T11:24:05.784Z%22.%22maxDate%22:%222024-11-                                                                                                    |
|   |                                                                                                    |
|   | 22112:24:05.7892%22.%22timeSource%22:5.%22araphs%22:%5B%7B%22taa%                                                                                                    |
|   | XXXXXXXXXXXXXXXXXXXXXXXXXXXXXXXXXXXXXX                                                                                                    |
|   | 22:%22nj26uv_nexobc%22,%22source%22:%22main%22,%22color%22:%22%                                                                                                    |
|   |                                                                                                    |
|   | 23312e60%22,%22unit%22;%22%C2%B0ce%22,%22agaregation%22;%22auto                                                                                                    |
|   |                                                                                                    |
|   | %22,%22type%22.%22ine%22,%22alspiayName%22.%22nj26uv_nexopc%22,                                                                                                    |
|   | Washermals dwastrug Washidden Wastrles Wastilter Washington UN 75% ED Was                                                                                                    |
|   | %22Interpolea%22.true,%22niaden%22.iaise,%22inter%22.nuii%7D%5D,%22a                                                                                                    |
|   |                                                                                                    |
|   | XeS%zz.%5B%/B%zzQXelQ%zz.%zz%Cz%BUCe%zz,%zzCOlOF%zz.%zz%z33lze                                                                                                    |
|   |                                                                                                    |
|   | 00%22,%22SCGIe%22.%/B%22margInPercent%22.10%/D,%22thresholds%22.%                                                                                                    |
|   | Edw ED ward and a state of the second state of the second state of |
|   | 3D %3D, %2211000011%22.10150%7D %3D, %225110WFITter %22.true, %225110WATHIOL                                                                                                    |
|   | ations%22tales%22autoBotroshlatoryal%22;pull%7D                                                                                                    |
|   | utons/22.ruse,/22utorenesminer/ui/22.rui///D                                                                                                    |
|   |                                                                                                    |
|   |                                                                                                    |

Indiquer ensuite le texte du lien à recevoir par mail.

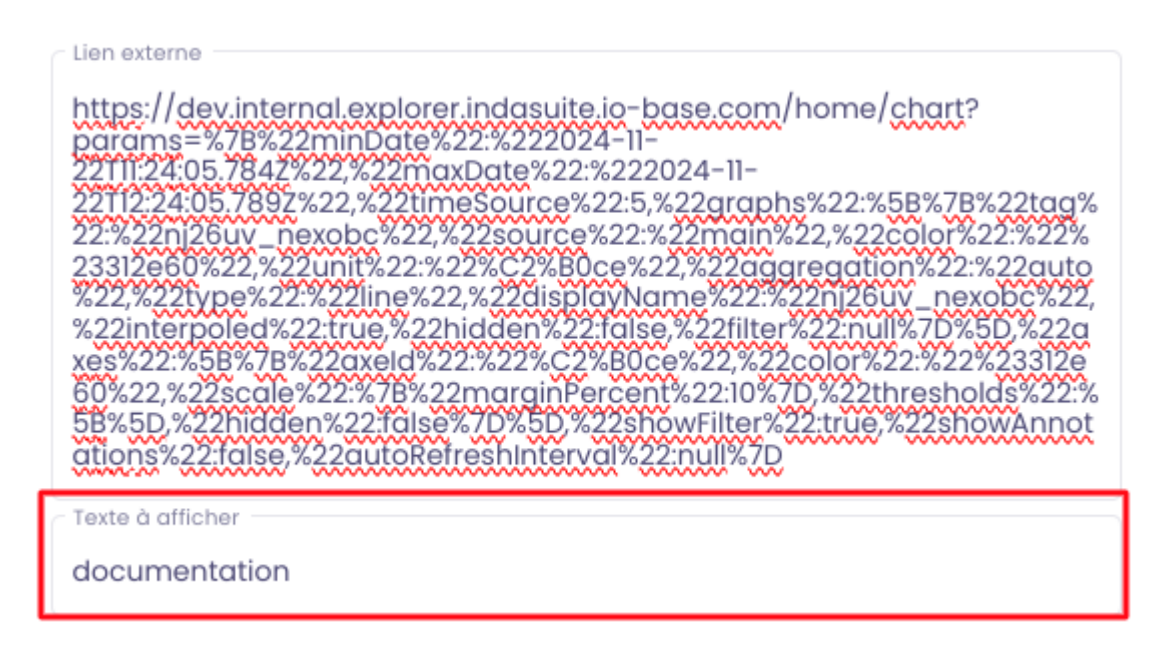

Optionnellement, il est possible de paramétrer des **dates relatives** pour afficher une période spécifique dans la courbe, en fonction du moment où l'alarme se déclenche.

| LIEN EXTERNE                                   |   |     |     |     |   |
|------------------------------------------------|---|-----|-----|-----|---|
| Date relative avant déclenchement<br>{minDate} | 0 | j 2 | h 0 | m 0 | S |
| Date relative après déclenchement<br>{maxDate} | 0 | j 3 | h 0 | m 0 | S |
| Lien externe                                   |   |     |     |     |   |

https://dev.internal.explorer.indasuite.io-base.com/home/chart?

Par exemple, si vous souhaitez afficher une courbe affichant les données deux heures avant et trois heures après le déclenchement de l'alarme, indiquez :

#### Date relative avant déclenchement : 2 heures.

#### Date relative après déclenchement : 3 heures.

| Date relative avant déclenchement<br>{minDate} | 0 | j | 2 | h | 0 | m | 0 | S |
|------------------------------------------------|---|---|---|---|---|---|---|---|
| Date relative après déclenchement<br>{maxDate} | 0 | j | 3 | h | 0 | m | 0 | s |

Une fois ces champs remplis, vous devez intégrer les paramètres {minDate} et {maxDate} à votre lien.

Pour ce faire, dans votre lien explorer, repérer les paramètres de date (en gras ci-dessous) :

https://dev.internal.explorer.indasuite.io-base.com/home/chart?params=%7B%22 minDate%22:%222024-08-30T04:50:24.583Z%22,%22maxDate%22:%222024-08-30T07:05:33.927Z%22,%22timeSource%22:5,%22graphs%22:%5B%7B%22tag%22:%22 nj26uv\_nexobc%22,%22source%22:%22main%22,%22color%22:%22%2346A5CF%22,% 22unit%22:%22%C2%B0ce%22,%22aggregation%22:%22auto%22,%22type%22:%22lin e%22,%22displayName%22:%22nj26uv\_nexobc%22,%22interpoled%22:true,%22hidd en%22:false,%22filter%22:null%7D%5D,%22axes%22:%5B%7B%22axeld%22:%22%C2%B 0ce%22,%22color%22:%22%23312e60%22,%22scale%22:%7B%22marginPercent%22:10 %7D,%22thresholds%22:%5B%5D,%22hidden%22:false%7D%5D,%22showFilter%22:true ,%22showAnnotations%22:false,%22autoRefreshInterval%22:null%7D

puis remplacer les dates par {minDate} et {maxDate} :

https://dev.internal.explorer.indasuite.io-base.com/home/chart?params=%7B%22 minDate%22:%22{minDate}%22,%22maxDate%22:%22{maxDate}%22,%22timeSo urce%22:5,%22graphs%22:%5B%7B%22tag%22:%22nj26uv\_nexobc%22,%22source%2 2:%22main%22,%22color%22:%22%2346A5CF%22,%22unit%22:%22%C2%B0ce%22,%22 aggregation%22:%22auto%22,%22type%22:%22line%22,%22displayName%22:%22nj2 6uv\_nexobc%22,%22interpoled%22:true,%22hidden%22:false,%22filter%22:null%7D% 5D,%22axes%22:%5B%7B%22axeld%22:%22%C2%B0ce%22,%22color%22:%22%23312e6 0%22,%22scale%22:%7B%22marginPercent%22:10%7D,%22thresholds%22:%5B%5D,%2 2hidden%22:false%7D%5D,%22showFilter%22:true,%22showAnnotations%22:false,%2 2autoRefreshInterval%22:null%7D

Lorsque l'alerte est déclenchée, le mail suivant est envoyé à l'utilisateur :

| [Indaba-Alerting] 1 nouvelle(s) alarme(s) 🔁 Boile de réception x                                                                                                    |                                             |                                          |         |                          |               |  |  |  |  |
|----------------------------------------------------------------------------------------------------|---------------------------------------------|------------------------------------------|---------|--------------------------|---------------|--|--|--|--|
| no-reply@notification.io-base.com<br>Les alarmes suivantes ont été déclenchées : Nom de l'alarme Description de l'alarme Expression de l'alarme État Horodatage Len Documentation Cette alarme est d |                                             |                                          |         |                          |               |  |  |  |  |
| no-reply@notification.io-base.com 14:29 (il y a 0 minute) 🔆 🕤 🚼 🕯 Amai 👻                                                                                                    |                                             |                                          |         |                          |               |  |  |  |  |
| Les alarmes suivantes ont ete                                                                                                    | declenchees :                               |                                          |         |                          |               |  |  |  |  |
| Nom de l'alarme                                                                                                    | Description de l'alarme                     | Expression de l'alarme                   | État    | Horodatage               | Lien          |  |  |  |  |
| Documentation                                                                                                    | Cette alarme est dédiée à la documentation. | nj28uv_temperature_tuyau_elementaire < 0 | Disparu | Le 21/08/2024 à 14:29:24 | documentation |  |  |  |  |
|                                                                                                    |                                             |                                          |         |                          |               |  |  |  |  |

L'alerte s'est déclenchée à 14h29

| Horodatage               |
|--------------------------|
| Le 21/08/2024 à 14:29:24 |

La période de la courbe présente dans le lien sera donc comprise entre 12h29 et 17h29 :

date de début de la courbe sera fixée à 12h29 (14h29 - 2h).

date de fin sera fixée à 17h29 (14h29 + 3h).

| Période d'affichage | de la courbe : |
|---------------------|----------------|
|---------------------|----------------|

| Date relative avant le déclenchement<br>{minDate} | Heure de déclenchement de l'alarme | ÷ | Date relative après déclenchement<br>{maxDate} |
|---------------------------------------------------|------------------------------------|---|------------------------------------------------|
| 0 j 2 h 0 m 0 s                                   |                                    |   | 0 j 3 h 0 m 0 s                                |

Ainsi, lorsque l'alerte se déclenche, le lien dans l'email affichera une courbe couvrant la période de 12h29 à 17h29.

Cliquez sur le lien reçu dans le mail :

| État   | Horodatage               | Lien          |
|--------|--------------------------|---------------|
| Apparu | Le 21/08/2024 à 14:29:54 | documentation |

Vous êtes bien redirigés vers la courbe indiquée, avec la période :

date de début : 12h29

date de fin : 17h29

| ✓ Courbes                  |   | 🖽 Métriques                       |   |                                    |   |                     | 🕐 FR |      | AN |
|----------------------------|---|-----------------------------------|---|------------------------------------|---|---------------------|------|------|----|
| Période<br>Personnalisée 👻 | < | Date de début 2024-08-21 12:29:54 | Ē | Date de fin<br>2024-08-21 17:29:54 | > | Refresh (s) -<br>10 |      | C \$ | 2  |

Autre exemple si vous souhaitez insérer le lien vers un tableau de bord :

Accéder à votre tableau de bord dans Indaboard, puis copier le lien qui lui est associé :

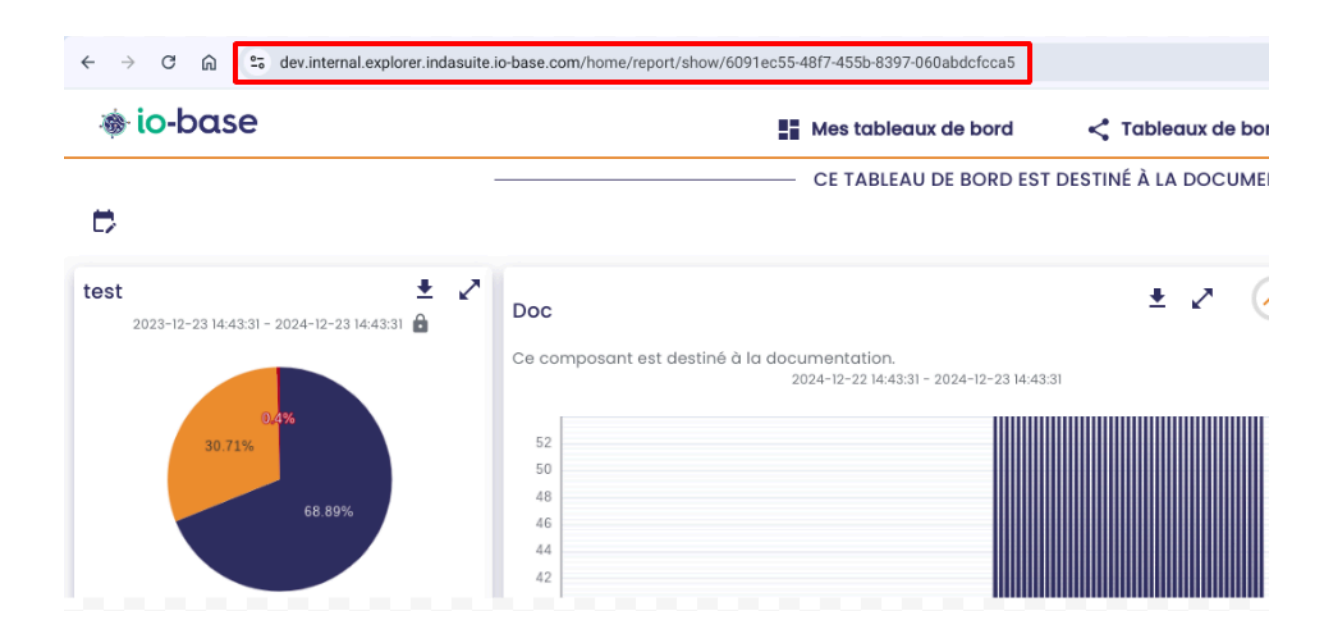

Comme pour l'exemple précédent, revenir à l'écran de création ou modification de l'alarme et coller le lien vers le tableau de bord dans la zone prévue à cet effet et indiquer le texte que vous souhaitez associer au lien :

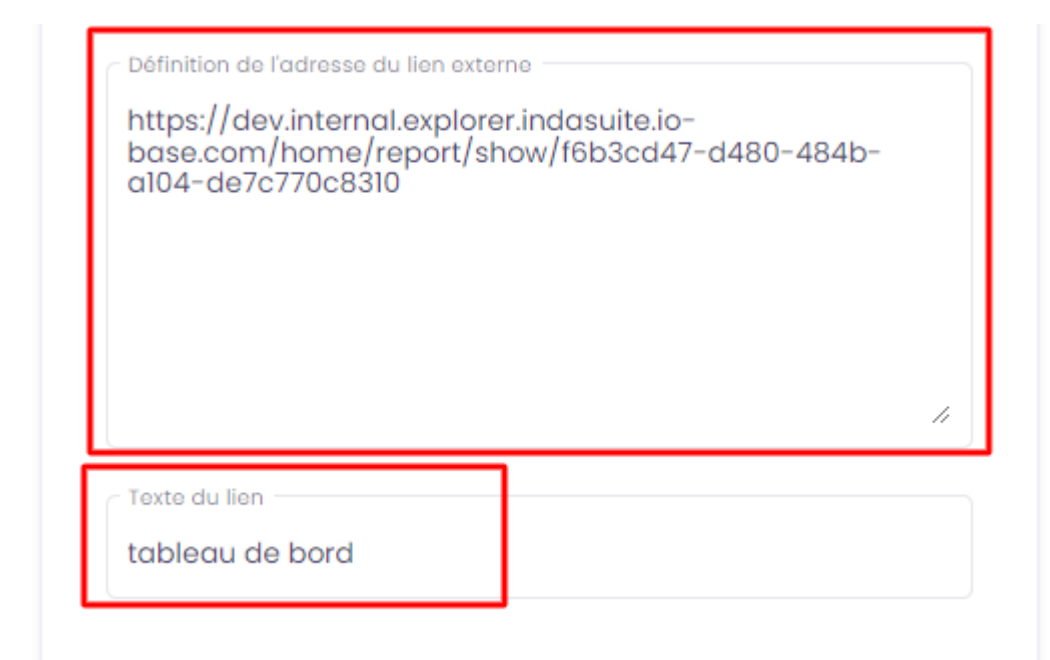

Comme tout à l'heure, on peut paramétrer la période d'affichage du tableau de bord en indiquant la date relative avant le déclenchement et la date relative après le déclenchement :

#### Sélection de plage de temps

| Date relative avant<br>déclenchement {minDate} | 0 | j 2 | h 0 | m 0 | S |
|------------------------------------------------|---|-----|-----|-----|---|
| Date relative après<br>déclenchement {maxDate} | 0 | j 3 | h 0 | m 0 | S |

Ensuite, ajouter les paramètres {minDate} et {maxDate} à votre lien.

Pour ce faire, ajouter :

#### ?startDate=%22{minDate}%22&endDate=%22{maxDate}%22

| https://dev.int<br>base.com/hor<br>9045-1094427 | ernal.explorer.indasuite.io-<br>me/alarms/update/2174a9ef-6d2a-4b7f-<br>abc40?oncall=0? |
|-------------------------------------------------|-----------------------------------------------------------------------------------------|
| startDate=%22<br>%22                            | 2{minDate}%22&endDate=%22{maxDate})                                                     |
|                                                 |                                                                                         |

Lorsque l'alerte se déclenche, le mail est envoyé à l'utilisateur :

| no-reply@notification.io-ba<br>Ámoi ▼ | 15:12 (il y a                               | 0 minute)                                | ☆      | ¢                        | : \$ |           |      |  |
|---------------------------------------|---------------------------------------------|------------------------------------------|--------|--------------------------|------|-----------|------|--|
| Les alarmes suivantes ont été dé      | clenchées :                                 |                                          |        |                          |      |           |      |  |
| Nom de l'alarme                       | Description de l'alarme                     | Expression de l'alarme                   | État   | Horodatage               | Lie  | en        |      |  |
| Documentation                         | Cette alarme est dédiée à la documentation. | nj28uv_temperature_tuyau_elementaire > 0 | Apparu | Le 21/08/2024 à 15:12:54 | tat  | ieau de b | bord |  |

#### Cliquez sur le lien :

| 5·12·54 tableau de bord | Lien            |         |
|-------------------------|-----------------|---------|
|                         | tableau de bord | 5:12:54 |

Vous êtes redirigés vers le tableau de bord, configuré avec une période de :

date min : date de déclenchement de l'alerte - date relative avant déclenchement

date max : date de déclenchement de l'alerte + date relative après déclenchement

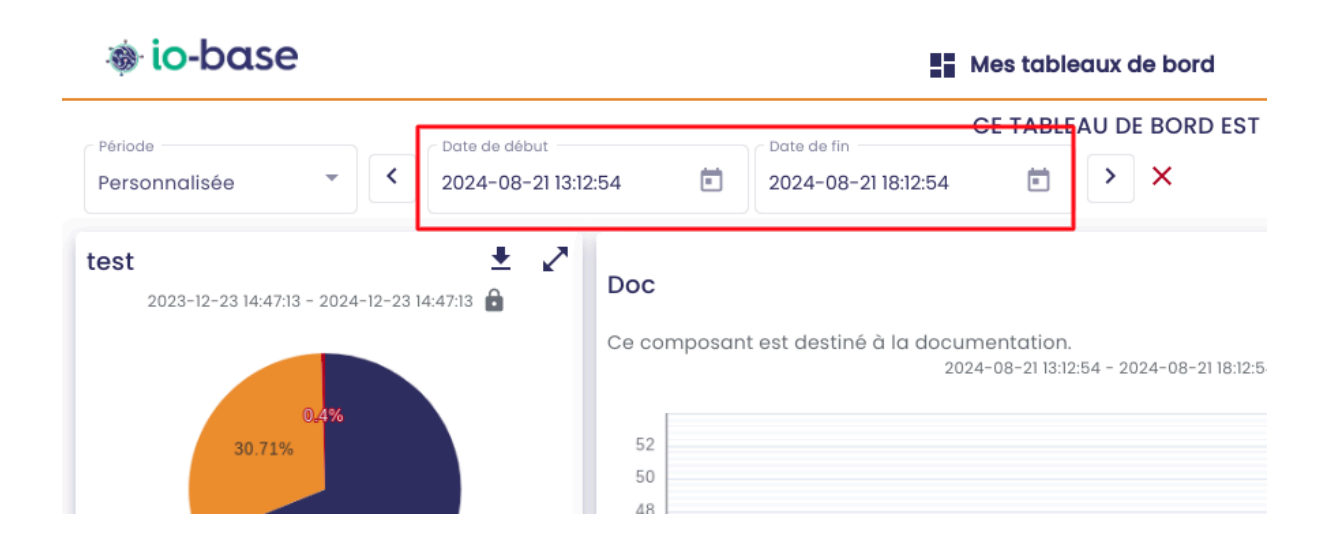

**Remarque** : Les composants à la période verrouillée ne sont pas impactés par la configuration de la période.

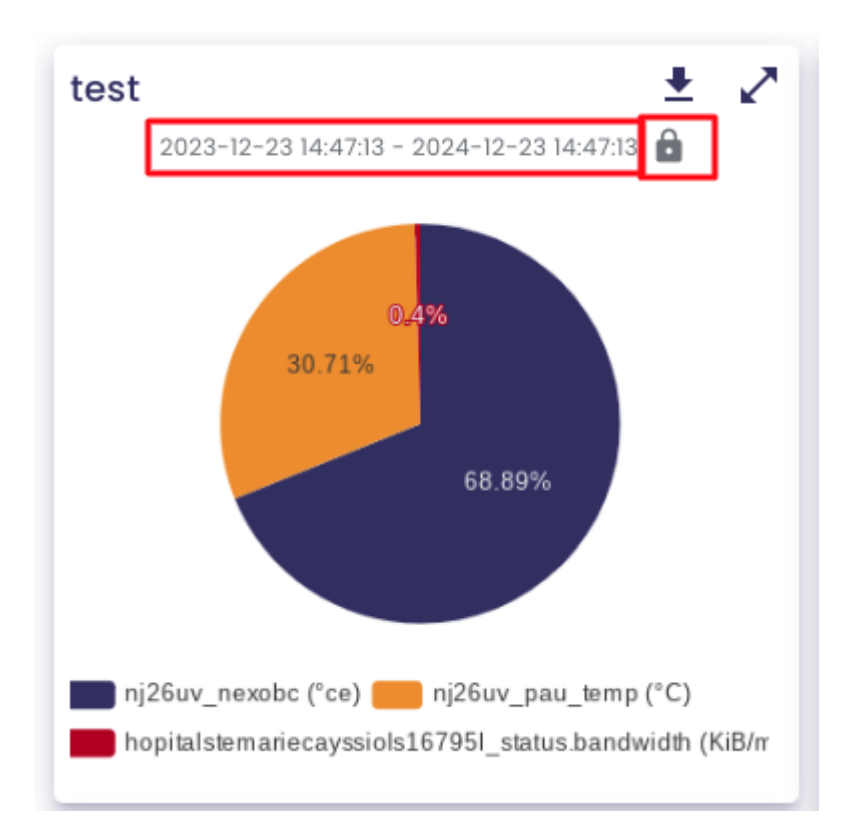

## 5. Visualiser l'historique des alertes déclenchées

#### Accéder à Indaba Alerting.

En haut de votre écran, allez à l'onglet "Historique des alertes".

| 🐞 io-base                                             | 🁚 Liste des alertes | • Historique des alertes | 🕜 FR 🛛 🗛                |
|-------------------------------------------------------|---------------------|--------------------------|-------------------------|
| Alertes Astreintes                                    |                     |                          | 生 Exporter l'historique |
| 3 déc. 2024, 14:21:12 - 11 déc. 2024, 14:21:12        |                     |                          | T                       |
| Inactive <b>0 0 0 0 0 0 0 0</b> 0 0 0 0 0 0 0 0 0 0 0 |                     |                          | 9                       |
| main@random < 0                                       |                     |                          |                         |

L'historique des déclenchements d'alertes apparaît.

Cet écran retrace les dates et heures auxquelles les différentes alertes se sont déclenchées.

Vous pouvez visualiser les déclenchements des alertes que vous avez créées ou qui sont associées à un groupe d'accès auquel vous appartenez.

**Remarque** : Si vous avez le rôle d'administrateur fonctionnel, il vous est possible de visualiser l'historique de l'ensemble des alertes créées.

### 5.1 Filtrer l'historique des déclenchements

Vous pouvez filtrer la liste des déclenchements affichés en cliquant sur le bouton encadré ci-dessous :

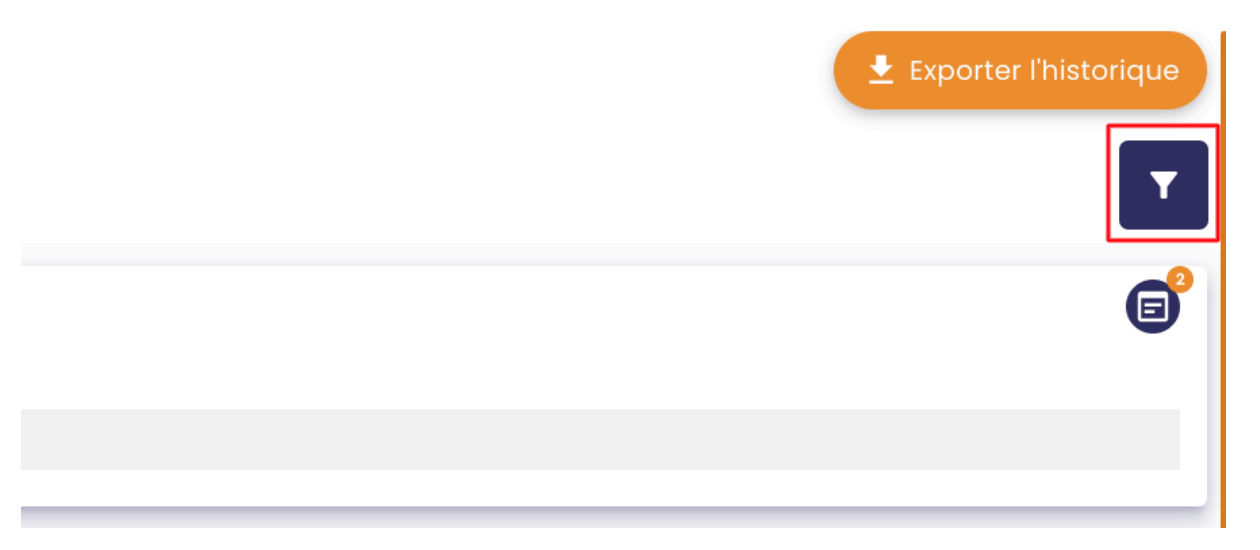

Plusieurs filtres sont alors disponibles :

| Nom                                                                        |         |
|----------------------------------------------------------------------------|---------|
| Description                                                                |         |
| Équation                                                                   |         |
| États                                                                      | -       |
| <ul> <li>Seulement mes alertes</li> <li>Avec rapport d'incident</li> </ul> |         |
|                                                                            | ANNULER |

Il vous est également possible de filtrer les déclenchements par période :

|    | Alert    | es      |           |           | Astr    | eintes  |       |      |       |          |            |       |      |       |   |   |
|----|----------|---------|-----------|-----------|---------|---------|-------|------|-------|----------|------------|-------|------|-------|---|---|
| dé | ec. 2024 | 4, 14:2 | 1:12 - 11 | déc. 2    | 2024, 1 | 4:21:12 |       |      |       |          |            |       |      |       |   |   |
|    |          | _       | _         | _         | _       | _       |       |      |       |          |            |       |      |       |   | 1 |
|    | <        |         | novem     | bre 🗸     | 2024    | ~       |       |      |       | lécem    | bre 🗸      | 2024  | •    |       |   |   |
|    | lun.     | mar.    | mer.      | jeu.      | ven.    | sam.    | d im. | lun. | mar.  | mer.     | jeu.       | ven.  | sam. | dim.  |   |   |
|    |          |         |           |           | 1       | 2       | 3     |      |       |          |            |       |      | 1     |   |   |
|    | 4        | 5       | 6         | 7         | 8       | 9       | 10    | 2    | 3     | 4        | 5          | 6     | 7    | 8     |   |   |
|    | 11       | 12      | 13        | 14        | 15      | 16      | 17    | 9    | 10    | 11       | 12         | 13    | 14   | 15    |   |   |
|    | 18       | 19      | 20        | 21        | 22      | 23      | 24    | 16   | 17    | 18       | 19         | 20    | 21   | 22    |   |   |
|    | 25       | 26      | 27        | 28        | 29      | 30      |       | 23   | 24    | 25       | 26         | 27    | 28   | 29    |   |   |
|    |          |         |           |           |         |         |       | 30   | 31    |          |            |       |      |       |   |   |
|    |          |         | Heure     | de la dat | e de dé | but     |       |      | Heure | de la da | ate de fir | n —   |      |       | - |   |
|    |          |         |           |           | 14:21   | :12 ©   |       |      |       |          | 14:21      | :12 © |      |       |   |   |
|    |          |         |           |           |         |         |       |      |       |          | Annu       | ler   | V    | alide | r |   |

## 5.2 Exporter l'historique des déclenchements

Vous pouvez exporter l'historique des déclenchements d'alerte dans un fichier excel.

Pour ce faire, cliquer sur le bouton "Exporter l'historique" en haut à droite de l'écran :

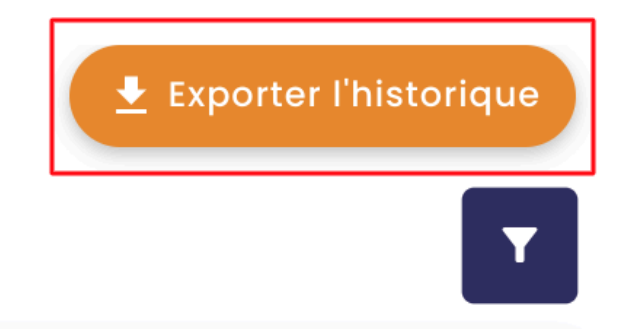

Puis cliquer sur "Enregistrer".

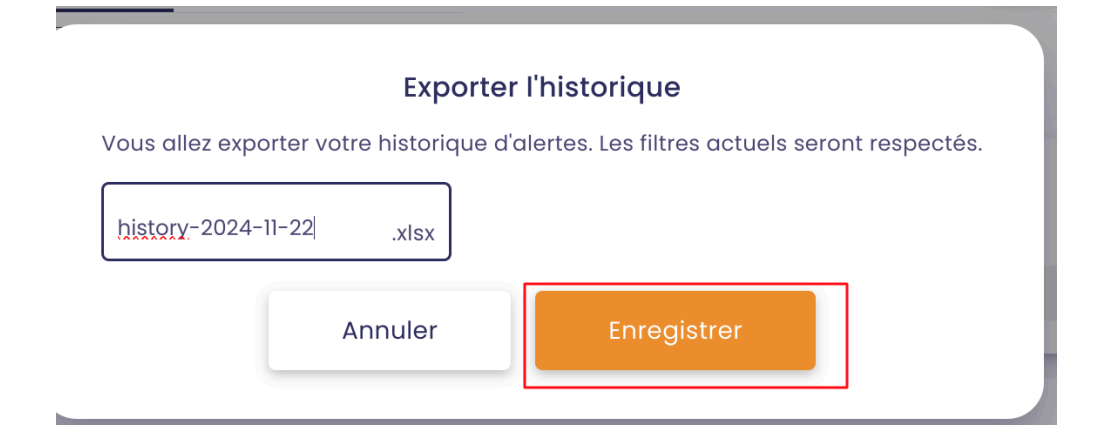

Un fichier excel est téléchargé. Il contient l'historique des déclenchements d'alertes :

Х

history-2024-11-22.xlsx

Fichier Modifier Insérer Format Aide

|         | 5 3         | ଷ୍         | Calibri           | •       | 11 | •     | B <i>I</i> | U       | ÷      | <u>A</u> • | الله الله الم | • E     |       |         | ₽    | ≣▼          |
|---------|-------------|------------|-------------------|---------|----|-------|------------|---------|--------|------------|---------------|---------|-------|---------|------|-------------|
| $f^{x}$ | AlertId     |            |                   |         |    |       |            |         |        |            |               |         |       |         |      |             |
|         |             |            | A                 |         |    |       |            | В       |        |            |               | (       | С     | D       |      | E           |
| 1       | AlertId     |            |                   |         |    | Date  |            |         |        |            |               | State   | ;     | Name    |      | Description |
| 2       | 2fa07a74-ee | e5c-4314-8 | 3bc1-fbff595      | f953f   |    | 2024- | 11-22T     | 11:00   | ):09.( | 000+00     | :00           | Stop    | ped   | Test Xa | vier | test        |
| 3       | 2fa07a74-ee | e5c-4314-8 | 3bc1-fbff595      | f953f   |    | 2024- | 11-22T     | 09:00   | ):08.( | 000+00     | :00           | Ongo    | oing  | Test Xa | vier | test        |
| 4       | 11bf1767-fc | :24-4b97-k | o86f-fb8443€      | fa18f   |    | 2024- | 11-22T     | 07:22   | 2:00.0 | 00+00      | :00           | Dele    | ted   | Test_ar | ndre | test_import |
| 5       | 2fa07a74-ee | e5c-4314-8 | 3bc1-fbff595      | f953f   |    | 2024- | 11-21T     | 20:00   | ):04.( | 000+00     | :00           | Stop    | ped   | Test Xa | vier | test        |
| 6       | 2fa07a74-ee | e5c-4314-8 | 3bc1-fbff595      | f953f   |    | 2024- | 11-21T     | 19:00   | ):14.0 | 000+00     | :00           | Ongo    | oing  | Test Xa | vier | test        |
| 7       | 2fa07a74-ee | e5c-4314-{ | 3bc1-fbff595      | f953f   |    | 2024- | ·11-21T    | 15:00   | ):08.( | 00+00      | :00           | Stop    | ped   | Test Xa | vier | test        |
| 8       | 2fa07a74-ee | e5c-4314-8 | Bbc1-fbff595      | f953f   |    | 2024- | 11-21T     | 14:54   | 1:21.0 | 000+00     | :00           | Ongo    | oing  | Test Xa | vier | test        |
| 9       | 11bf1767-fc | :24-4b97-k | 086f-fb8443e      | fa18f   |    | 2024- | 11-21T     | 14:48   | 8:58.0 | 000+00     | :00           | Stop    | ped   | Test_ar | ndre | test_import |
| 10      | 8eeee333-e  | 083-4787   | -a0e9-054ee       | 1027f74 | 4  | 2024- | 11-21T     | 14:48   | 8:58.0 | 000+00     | :00           | Stop    | ped   | Test_ar | nc_3 | alerte 3    |
| 11      | 11bf1767-fc | :24-4b97-k | 086f-fb8443e      | fa18f   |    | 2024- | 11-21T     | 14:48   | 8:18.0 | 000+00     | :00           | Ongo    | oing  | Test_ar | ndre | test_import |
| 12      | 8eeee333-e  | 083-4787   | -a0e9-054ee       | 1027f74 | 4  | 2024- | 11-21T     | 14:48   | 8:18.0 | 000+00     | :00           | Ongo    | oing  | Test_ar | nc_3 | alerte 3    |
| 13      | 11bf1767-fc | :24-4b97-k | 086f-fb8443e      | fa18f   |    | 2024- | 11-21T     | 14:44   | 1:08.0 | 000+00     | :00           | Stop    | ped   | Test_ar | ndre | test_import |
| 14      | 8eeee333-e  | 083-4787   | -a0e9-054ee       | 1027f74 | 4  | 2024- | 11-21T     | 14:44   | 1:08.0 | 000+00     | :00           | Stop    | ped   | Test_ar | nc_3 | alerte 3    |
| 15      | 11bf1767-fc | :24-4b97-k | 086f-fb8443e      | fa18f   |    | 2024- | 11-21T     | 14:39   | 9:02.  | 000+00     | :00           | Ongo    | oing  | Test_ar | ndre | test_import |
| 16      | 8eeee333-e  | 083-4787   | -a0e9-054ee       | 1027f74 | 4  | 2024- | 11-21T     | 14:39   | 9:02.0 | 000+00     | :00           | Ongo    | oing  | Test_ar | nc_3 | alerte 3    |
| 17      | 2fa07a74-ee | e5c-4314-8 | Bbc1-fbff595      | f953f   |    | 2024- | 11-21T     | 14:39   | 9:02.0 | 000+00     | :00           | Ongo    | oing  | Test Xa | vier | test        |
| 18      | 11bf1767-fc | :24-4b97-k | 086f-fb8443e      | fa18f   |    | 2024- | 11-21T     | 14:22   | 2:28.  | 000+00     | :00           | Ongo    | oing  | Test_ar | ndre | test_import |
| 19      | 8eeee333-e  | 083-4787   | -a0e9-054ee       | 1027f74 | 4  | 2024- | 11-21T     | 14:22   | 2:28.  | 000+00     | :00           | Ongo    | oing  | Test_ar | nc_3 | alerte 3    |
| 20      | 2fa07a74-ee | e5c-4314-8 | Bbc1-fbff595      | f953f   |    | 2024- | 11-21T     | 14:22   | 2:28.  | 000+00     | :00           | Ongo    | oing  | Test Xa | vier | test        |
| 21      | 11bf1767-fc | :24-4b97-k | 086f-fb8443e      | fa18f   |    | 2024- | 11-21T     | 14:20   | ):55.  | 000+00     | :00           | Ongo    | oing  | Test_ar | ndre | test_import |
| 22      | 8eeee333-e  | 083-4787   | -a0e9-054ee       | 1027f74 | 4  | 2024- | 11-21T     | 14:11   | L:39.  | 000+00     | :00           | Ongo    | oing  | Test_ar | nc_3 | alerte 3    |
| 22      | 04-07-74 -  | 10111      | ni - 4 a. 46 - 67 | 10501   | Б  | 0004  | 44 047     | 4 4 4 4 |        | ~~~        | ~~            | <u></u> | · *·· | T V     |      | ±±          |

### 5.3 Visualiser l'historique des alertes d'astreinte

**Prérequis** : pour visualiser l'historique de déclenchement des alertes d'astreinte, vous devez avoir un rôle d'administrateur fonctionnel ou avoir été ajouté à un groupe associé à l'alerte d'astreinte.

Commencez par cliquer sur le menu "**Historique des alertes**", puis allez au volet "**Astreintes**".

| 🐞 io-base                  |                        | 🏠 Liste des alertes | • Historique des alertes |
|----------------------------|------------------------|---------------------|--------------------------|
| Alertes                    | Astreintes             |                     |                          |
| 3 déc. 2024, 14:21:12 - 11 | déc. 2024, 14:21:12  🛗 |                     |                          |
| Inactive                   | aaaaaaa                |                     |                          |
| 11 déc. 2024, 14:21:06     | desc                   |                     |                          |
| main@random < 0            |                        |                     |                          |
|                            |                        |                     |                          |

Comme pour les alertes classiques, il vous est possible de rédiger un <u>rapport</u> <u>d'incident</u> sur les déclenchements d'alertes d'astreinte.

### 6. Les états d'une alerte

Que vous consultiez la liste des alertes ou celle des déclenchements, une icône est disponible pour indiquer l'état actuel de chaque alerte.

Cet article a pour but de vous aider à identifier l'état de vos alertes, en listant les différents états par lesquels peut passer une alerte et l'icône associée à chaque état.

Inactive : L'alerte est en attente, aucun déclenchement en cours.

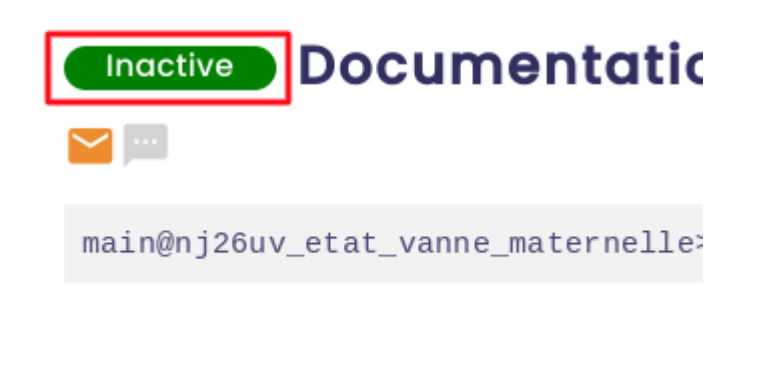

Active : L'alerte est actuellement déclenchée.

| Active      | Température tr            |
|-------------|---------------------------|
|             | Température de la salle.  |
| main@nj26uv | _temperature_tuyau_elemen |
|             |                           |

Error : L'alerte a rencontré une erreur et nécessite une intervention.

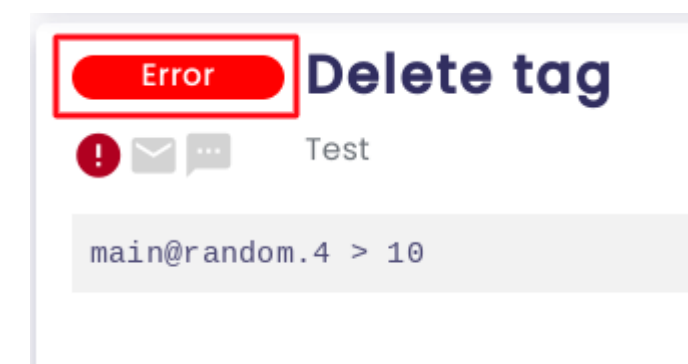

Disabled : L'alerte est désactivée et ne peut pas se déclencher.

| Disabled    | Documentati           |
|-------------|-----------------------|
|             |                       |
| main@nj26uv | _etat_vanne_maternell |
|             |                       |

**Deleted** : L'alerte a été supprimée mais l'utilisateur n'a pas coché la case "**Suppression définitive avec l'historique**".

|           | Supp                      | orimer                           |     |
|-----------|---------------------------|----------------------------------|-----|
| Voul      | lez-vous vraiment suppr   | imer l'alerte Test_Alertesv1_5 ? | - 1 |
| 🗆 s       | Suppression définitive av | ec l'historique                  | - 8 |
|           | Annuler                   | Supprimer                        |     |
|           |                           |                                  |     |
|           | _                         |                                  |     |
| Supprimée | Import defa               | ult                              |     |
|           | test import astreinte +   | - default                        |     |

main@nj26uv\_temperature\_elementaire >100000

# 7. Modifier une alerte

Accédez à Indaba Alerting.

Dans le menu d'Indaba Alerting, cliquer sur **Liste des alertes**.

|                          | 🏠 Liste des alertes | • Historique des alertes |
|--------------------------|---------------------|--------------------------|
| Astreintes               |                     |                          |
| - 23 déc. 2024, 14:49:00 |                     |                          |
| aaaaaaaa                 |                     |                          |

) desc

La liste des alertes déjà créées apparaît.

Pour modifier une alerte, cliquer sur le bouton encadré ci-dessous :

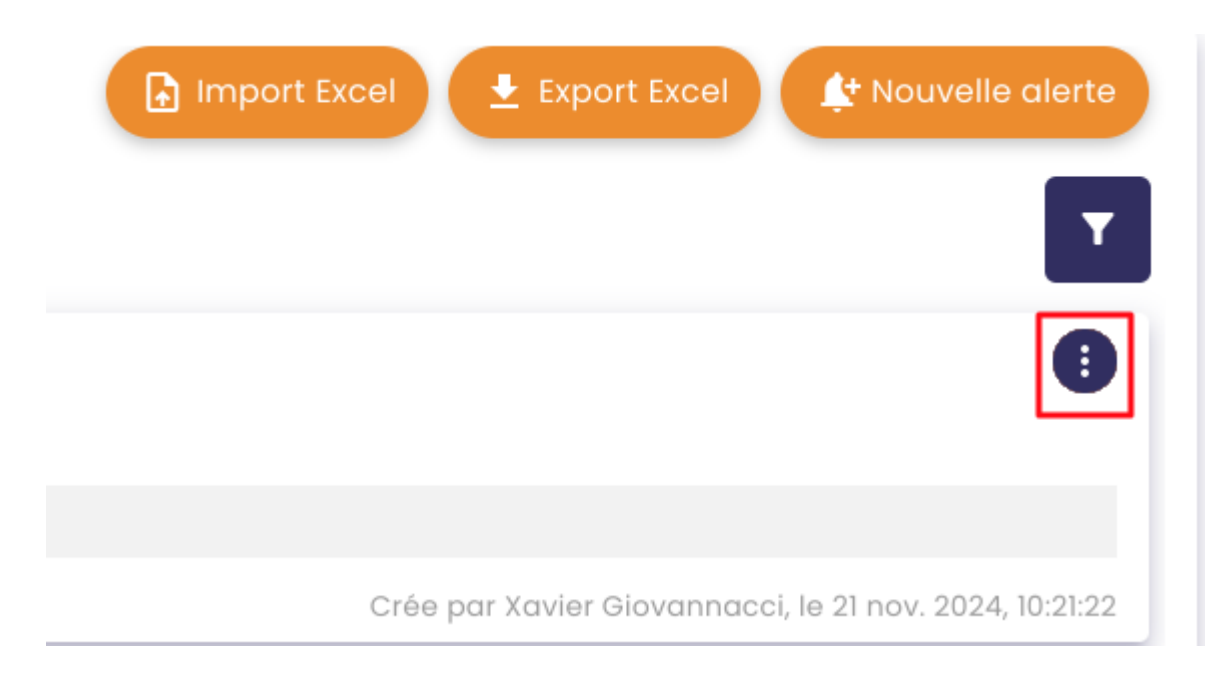

Puis, cliquer sur le bouton "modifier" :

| Import Excel 🛓 Export Excel 🍁 Nouvelle alerte          |
|--------------------------------------------------------|
|                                                        |
| () () () () () () () () () () () () () (               |
|                                                        |
| Crée par Xavier Giovannacci, le 21 nov. 2024, 10:21:22 |

La fenêtre d'édition de l'alerte s'ouvre.

Modifier les champs dans la fenêtre de mise à jour et cliquer sur le bouton "Enregistrer".

| Informations                | > 💈 Notif   | ications 3 Équation     |
|-----------------------------|-------------|-------------------------|
|                             | ÉQUA        |                         |
| urants                      | -           | Q RECHERCHE DE MÉTRIQUE |
| ) + - *                     | 1 %         | ∧ = → ↔ And             |
| Xor << >>                   |             |                         |
| @nj26uv_etat_vann           | e_maternell | le>100 <b>?</b>         |
| arateur décimal est le poin | t.          |                         |
| r l'équation                |             |                         |

**Remarque** : seuls les utilisateurs ayant un rôle d'administrateur fonctionnel peuvent modifier une alerte d'astreinte.

# 8. Supprimer une alerte

Accédez à Indaba Alerting.

Dans le menu de gauche, cliquer sur Liste des alertes.

|                          | 🏠 Liste des alertes | • Historique des alertes |
|--------------------------|---------------------|--------------------------|
| Astreintes               |                     |                          |
| - 23 déc. 2024, 14:49:00 |                     |                          |
|                          |                     |                          |

aaaaaaaa

) desc

La liste des alertes déjà créées apparaît.

Pour supprimer une alerte, cliquez sur le bouton encadré ci-dessous :

| Import Excel 🛨 Export Excel 👫 Nouvelle alerte          |
|--------------------------------------------------------|
| T                                                      |
| •                                                      |
|                                                        |
| Crée par Xavier Giovannacci, le 21 nov. 2024, 10:21:22 |

Puis sur le bouton "**supprimer**" :

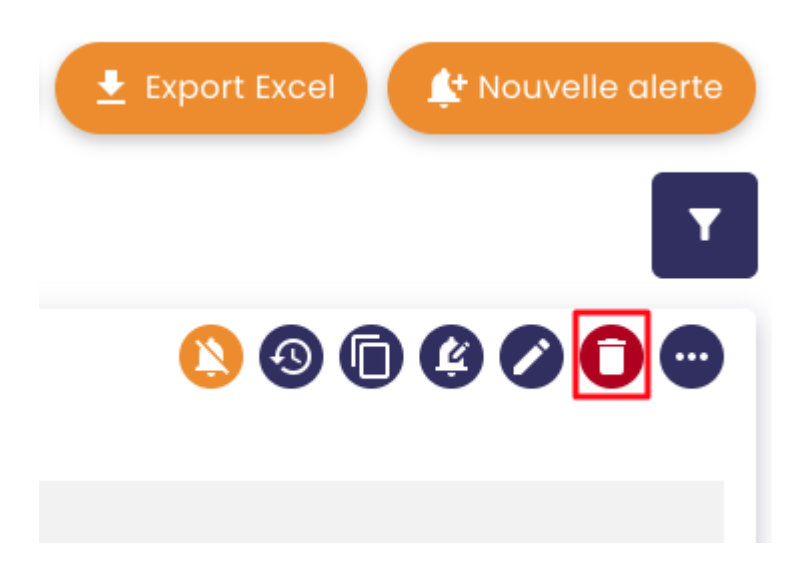

Une fenêtre de confirmation apparaît. Cliquez sur **Supprimer** pour continuer.

| Supp                                                  | orimer    |  |
|-------------------------------------------------------|-----------|--|
| Voulez-vous vraiment supprimer l'alerte Test Xavier ? |           |  |
| Supprimer également l'historique                      |           |  |
| Annuler                                               | Supprimer |  |

**Remarque** : Lorsque vous supprimez une alerte, vous pouvez choisir de supprimer l'historique des déclenchements de cette alerte. Pour ce faire, cocher la case "supprimer également l'historique" :

|                                  | Supr                                                  | primer |  |  |  |
|----------------------------------|-------------------------------------------------------|--------|--|--|--|
|                                  | Subb                                                  | Miller |  |  |  |
| V                                | Voulez-vous vraiment supprimer l'alerte Test Xavier ? |        |  |  |  |
| Supprimer également l'historique |                                                       |        |  |  |  |
| Annuler Supprimer                |                                                       | _      |  |  |  |
|                                  |                                                       |        |  |  |  |

Si vous choisissez de conserver l'historique des déclenchements de votre alerte, vous pourrez retrouver votre alerte dans la liste avec le statut "**Supprimée**" :

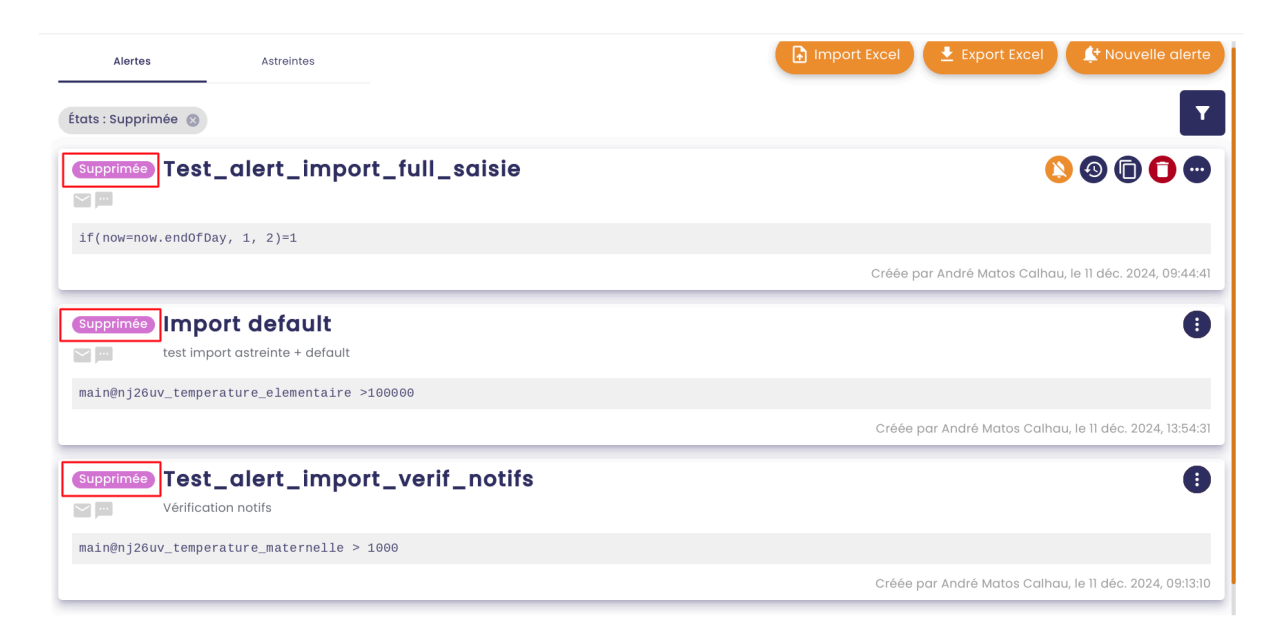

Pour supprimer l'alerte et son historique de déclenchement définitivement, cliquer sur le bouton supprimer de la colonne "**Actions**" :

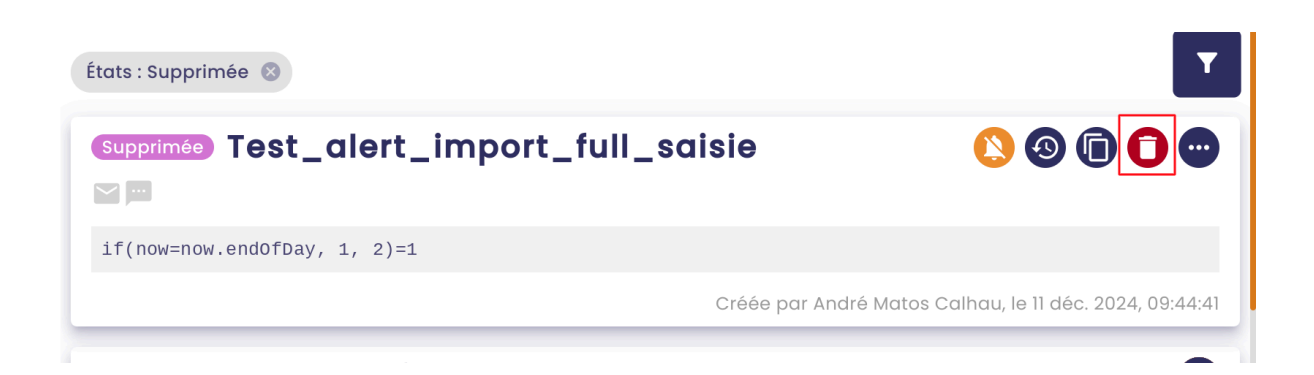

Puis cliquer sur "Supprimer" :

|            | Sup                         | primer                                                                                   |                                                                                                    |
|------------|-----------------------------|------------------------------------------------------------------------------------------|----------------------------------------------------------------------------------------------------|
| Voulez-vou | s vraiment supprimer l'     | alerte Test_alert_import_full                                                            | _saisie ?                                                                                                    |
| Suppres    | ssion définitive avec l'his | storique                                                                                 | _                                                                                                    |
|            | Annuler                     | Supprimer                                                                                | , אנ                                                                                                    |
|            | Voulez-vou                  | Sup<br>Voulez-vous vraiment supprimer l'<br>Suppression définitive avec l'his<br>Annuler | Supprimer<br>Voulez-vous vraiment supprimer l'alerte Test_alert_import_full<br>Suppression définitive avec l'historique<br>Annuler |

# 9. Rapports d'incident

Dans **Indaba Alerting**, il est possible d'associer un rapport d'incident sur une levée d'alerte. Vous pourrez ainsi expliquer en quelques mots la raison du déclenchement d'une alerte, ou encore des pistes de résolution.

Pour créer un rapport d'incident, accéder à **Indaba Alerting**, puis cliquer sur le menu **Historique des alertes**.

| Alertes         Astreintes           5 nov. 2024, 11:15 - 30 nov. 2024, 11:15 mm                            | Exporter l'historique |
|----------------------------------------------------------------------------------------------------|-----------------------|
| Inactive Test 3<br>29 nov. 2024, 21:00:06<br>main@nj26uv_pau_temp - main@nj26uv_nexobc < main@nj26uv_nexobc | 8                     |
| 29 nov. 2024, 21:00:06                                                                                      | 9                     |

Ce menu reprend tout l'historique de levée des alertes qui sont paramétrées.

Cliquez sur le bouton présent sur le côté gauche de la ligne d'un déclenchement d'alerte :

| 5 nov. 2024, 11:15 – 30 nov. 2024, 11:15 💼                     | T |
|----------------------------------------------------------------|---|
| Inactive Test 3<br>29 nov. 2024, 21:00:06                      | e |
| main@nj26uv_pau_temp - main@nj26uv_nexobc < main@nj26uv_nexobc |   |

Une fenêtre s'affiche, permettant de visualiser les rapports d'incidents correspondant à l'alerte.

| Rapports d'incident                                            |                        |
|----------------------------------------------------------------|------------------------|
| HISTORIQUE                                                     |                        |
| Inactive Test 3                                                | 29 nov. 2024, 21:00:06 |
| main@nj26uv_pau_temp - main@nj26uv_nexobc < main@nj26uv_nexobc |                        |
| LISTE DES RAPPORTS                                             |                        |
|                                                                | Ajouter un rapport     |
| idré Matos Calhau Ropport<br>léc. 2024, 11:14:16               | 0 ()                   |

**Remarque** : vous ne pouvez pas modifier les valeurs qui correspondent à la levée d'alerte.

Pour ajouter un rapport, cliquez sur le bouton **Ajouter un rapport**.

| HISTORIQUE                                                    |                        |
|---------------------------------------------------------------|------------------------|
| Toot 2                                                        |                        |
|                                                               | 29 nov. 2024, 21:00:06 |
| ain@nj26uv_pau_temp - main@nj26uv_nexobc < main@nj26uv_nexobc |                        |
|                                                               |                        |
|                                                               |                        |
| LISTE DES RAPPORTS                                            |                        |
|                                                               | Ajouter un rapport     |
|                                                               | • •                    |

| . 20 | Ajouter un rapport                                  |     | × |
|------|-----------------------------------------------------|-----|---|
| s    | Rapport 2 documentation                             | Å   |   |
| n    | Valider                                             |     |   |
| > 11 | André Matos Calhau Ropport<br>5 déc. 2024, 11:14:16 | 0 0 |   |

Vous pouvez saisir votre commentaire dans la zone de texte, puis cliquer sur **Valider**.

Votre rapport apparaît dans le tableau.

|                                             | LISTE DES RAPPORTS      |                    |
|---------------------------------------------|-------------------------|--------------------|
|                                             |                         | Ajouter un rapport |
| André Matos Calhau<br>5 déc. 2024, 11:14:16 | Rapport                 | 0 0                |
| André Matos Calhau<br>5 déc. 2024, 11:15:58 | Rapport 2 documentation | 0 0                |

**Remarque** : vous pouvez associer plusieurs rapports à une même levée d'alerte

En utilisant les boutons présents sur le côté gauche de la ligne du rapport, vous pouvez modifier ou supprimer un rapport d'incident.

|                                             | LISTE DES RAPPORTS      |         |            |
|---------------------------------------------|-------------------------|---------|------------|
|                                             |                         | Ajouter | un rapport |
| André Matos Calhau<br>5 déc. 2024, 11:14:16 | Rapport                 |         | 00         |
| André Matos Calhau<br>5 déc. 2024, 11:15:58 | Rapport 2 documentation |         | 0 0        |

**Remarque** : Dans le tableau listant les alertes, vous pouvez identifier rapidement les levées d'alertes pour lesquelles un rapport a été saisi grâce à un numéro s'affichant dans la bulle orange.

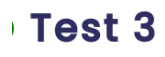

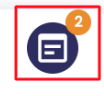

:emp - main@nj26uv\_nexobc < main@nj26uv\_nexobc

# 9.1 Filtrer l'historique des déclenchements

Vous pouvez aussi filtrer la liste des déclenchements affichés en cliquant sur le bouton encadré ci-dessous :

| Exporter l'historique |
|-----------------------|
|                       |
| e                     |
|                       |
|                       |

Plusieurs filtres sont alors disponibles :

| Nom                                                                        |         |         |
|----------------------------------------------------------------------------|---------|---------|
| Description                                                                |         |         |
| Équation                                                                   |         |         |
| États                                                                      |         | •       |
| <ul> <li>Seulement mes alertes</li> <li>Avec rapport d'incident</li> </ul> |         |         |
|                                                                            | ANNULER | VALIDER |

Vous pouvez alors choisir d'afficher uniquement les déclenchements d'alerte avec un rapport d'incident.

### 9.2 Les alertes d'astreinte

De la même manière que pour les levées d'alertes classiques, il est possible de saisir des rapports d'incident pour les alertes d'astreintes.

**Remarque** : un utilisateur ne peut pas supprimer ou modifier un rapport d'incident fait par une autre personne que lui-même.

## 10. Import/Export des alertes

Il vous est désormais possible d'exporter ou d'importer une liste d'alertes.

### <u>10.1 Export des alertes</u>

Vous pouvez exporter la liste des alertes auxquelles vous avez accès.

Pour ce faire, commencez par accéder à **Indaba Alerting** depuis le portail de **Io-base**.

Ensuite, cliquez sur le menu "**Liste des alertes**". Vous êtes dirigés vers la page d'affichage de l'ensemble des alertes auxquelles vous avez accès.

| Alertes             | Astreintes                  |  |
|---------------------|-----------------------------|--|
| Nom : test ⊗        |                             |  |
| Inactive test       | _bug                        |  |
| main@nj26uv_pau_ter | np >7888                    |  |
|                     |                             |  |
| Active Test         | 2                           |  |
| main@nj26uv_pau_ter | np + main@nj26uv_nexobc > 2 |  |
| Active Test         |                             |  |
| main@nj26uv_pau_ter | np > 0                      |  |
| Active Test         | 3                           |  |
|                     | •                           |  |

En haut à droite de la page, cliquez sur le bouton **Export Excel**.

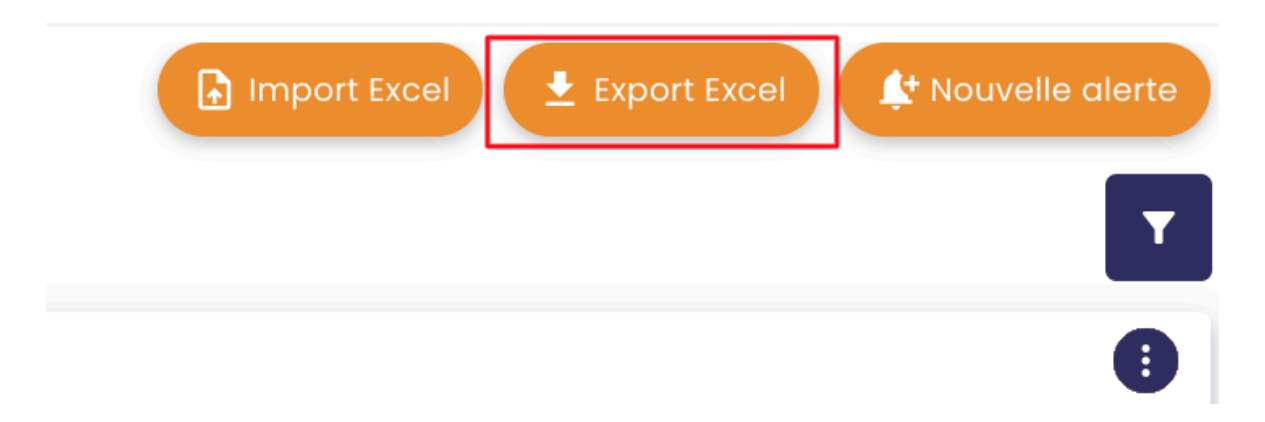

Une pop-up s'ouvre.

Vous pouvez modifier le nom du fichier d'export, si vous le souhaitez. Cliquez ensuite sur "**Enregistrer**".

|       | Exporter                              | r l'historique                      |            |
|-------|---------------------------------------|-------------------------------------|------------|
| Vous  | allez exporter votre historique d'    | alertes. Les filtres actuels seront | respectés. |
| alert | ç-Default-2024-11-25 <sub> xlsx</sub> |                                     | p          |
|       | Annuler                               | Enregistrer                         |            |
| >1    |                                       |                                     |            |

Un fichier Excel regroupant la liste des alertes est téléchargé :

| X       | alerts-Default-2024-11-25 (1).xlsx<br>Fichier Modifier Insérer Format Aide |         |                                |                |                                       |  |  |  |  |  |  |  |  |  |  |
|---------|----------------------------------------------------------------------------|---------|--------------------------------|----------------|---------------------------------------|--|--|--|--|--|--|--|--|--|--|
|         | 🗠 🔉 🔍 Q Calibri 🔹 🗄                                                        | 11 • B  | <i>I</i> <u>∪</u> <del>5</del> | <u>A</u> • 🗞 • |                                       |  |  |  |  |  |  |  |  |  |  |
| $f^{x}$ | Id                                                                         |         |                                |                |                                       |  |  |  |  |  |  |  |  |  |  |
|         | A                                                                          | В       | С                              | D              | E                                     |  |  |  |  |  |  |  |  |  |  |
| 1       | Id                                                                         | Туре    | Name                           | Description    | Equation                              |  |  |  |  |  |  |  |  |  |  |
| 2       | 2fa07a74-ee5c-4314-8bc1-fbff595f953f                                       | Default | Test Xavier                    | test           | nain@nj26uv_nexobc < 10               |  |  |  |  |  |  |  |  |  |  |
| 3       | 8eeee333-e083-4787-a0e9-054ee1027f74                                       | Default | Test_amc_3                     | alerte 3       | main@test_andre_renommage>100         |  |  |  |  |  |  |  |  |  |  |
| 4       | b6abc88a-8948-4e4f-b733-66702939eff9                                       | Default | Test_amc_1                     | Tester         | main@nj26uv_etat_vanne_maternelle>100 |  |  |  |  |  |  |  |  |  |  |
| 5       | c1de6b0d-3771-4f1f-a95e-6158a56e4bec                                       | Default | test2                          | test           | 1 < 0                                 |  |  |  |  |  |  |  |  |  |  |
| 6       |                                                                            |         |                                |                |                                       |  |  |  |  |  |  |  |  |  |  |
| 7       |                                                                            |         |                                |                |                                       |  |  |  |  |  |  |  |  |  |  |
| 8       |                                                                            |         |                                |                |                                       |  |  |  |  |  |  |  |  |  |  |
| 9       |                                                                            |         |                                |                |                                       |  |  |  |  |  |  |  |  |  |  |
| 10      |                                                                            |         |                                |                |                                       |  |  |  |  |  |  |  |  |  |  |
| 11      |                                                                            |         |                                |                |                                       |  |  |  |  |  |  |  |  |  |  |
| 12      |                                                                            |         |                                |                |                                       |  |  |  |  |  |  |  |  |  |  |
| 13      |                                                                            |         |                                |                |                                       |  |  |  |  |  |  |  |  |  |  |

### 10.2 Importer des alertes

Depuis un fichier Excel, il vous est possible d'importer de nouvelles alertes.

Pour ce faire, reprenez le fichier Excel contenant les alertes exportées.

| X                 | alerts-<br>Fichier | Defa<br>Modif | ault-<br><sub>fier</sub> | 2024-<br>Insérer | 11-25<br>Format | (1).X<br>Aide | klsx |     |      |             |      |       |         |       |         |         |      |                    |       |       |       |
|-------------------|--------------------|---------------|--------------------------|------------------|-----------------|---------------|------|-----|------|-------------|------|-------|---------|-------|---------|---------|------|--------------------|-------|-------|-------|
| electro index les | 5 3                | Ð             | Q                        | Calibri          | •               | 11            | L •  | в   | I    | <u>∪</u> -£ | A    | •     |         | ⊞ •   |         | ≣       | =    | •                  |       |       |       |
| $f^x$             | Id                 |               |                          |                  |                 |               |      |     |      |             |      |       |         |       |         |         |      |                    |       |       |       |
|                   |                    |               | /                        | 4                |                 |               | E    | 3   |      | С           |      |       | D       |       |         |         |      | E                  | F     | G     | Н     |
| 1                 | Id                 |               |                          |                  |                 |               | Туре |     | Nan  | ne          | C    | Descr | ription | Equa  | ation   |         |      |                    | Email | SMS   | Delay |
| 2                 | 2fa07a74-e         | e5c-4         | 314-8                    | 3bc1-fbff        | 595f953f        |               | Defa | ult | Test | Xavie       | r t  | est   |         | mair  | n@nj26u | ıv_nex  | obc  | < 10               | TRUE  | FALSE | 0     |
| 3                 | 8eeee333-e         | e083-4        | 4787-                    | a0e9-05          | 4ee10271        | f74           | Defa | ult | Test | _amc_       | _3 a | lerte | e 3     | mair  | n@test_ | andre_  | ren  | ommage>100         | FALSE | FALSE | 30    |
| 4                 | b6abc88a-8         | 3948-4        | 1e4f-b                   | 733-667          | 702939eff       | f9            | Defa | ult | Test | _amc_       | _1 T | este  | r       | mair  | n@nj26u | ıv_etat | t_va | nne_maternelle>100 | FALSE | TRUE  | 20    |
| 5                 | c1de6b0d-3         | 3771-4        | 4f1f-a                   | 95e-615          | 8a56e4b         | ec            | Defa | ult | test | 2           | t    | est   |         | 1 < 0 | )       |         |      |                    | TRUE  | FALSE | 0     |
| 6                 |                    |               |                          |                  |                 |               |      |     |      |             |      |       |         |       |         |         |      |                    |       |       |       |
| 7                 |                    |               |                          |                  |                 |               |      |     |      |             |      |       |         |       |         |         |      |                    |       |       |       |
| 8                 |                    |               |                          |                  |                 |               |      |     |      |             | _    |       |         |       |         |         |      |                    |       |       |       |
| 9                 |                    |               |                          |                  |                 |               |      |     |      |             |      |       |         |       |         |         |      |                    |       |       |       |
| 10                |                    |               |                          |                  |                 |               |      |     |      |             | _    |       |         |       |         |         |      |                    |       |       |       |
| 12                |                    |               |                          |                  |                 |               |      |     |      |             | _    |       |         |       |         |         |      |                    |       |       |       |
| 12                |                    |               |                          |                  |                 |               |      |     |      |             | -    |       |         |       |         |         |      |                    |       |       |       |
| 14                |                    |               |                          |                  |                 |               |      |     |      |             |      |       |         |       |         |         |      |                    |       |       |       |
| 15                |                    |               |                          |                  |                 |               |      |     |      |             |      |       |         |       |         |         |      |                    |       |       |       |
| 16                |                    |               |                          |                  |                 |               |      |     |      |             |      |       |         |       |         |         |      |                    |       |       |       |
| 17                |                    |               |                          |                  |                 |               |      |     |      |             |      |       |         |       |         |         |      |                    |       |       |       |
| 18                |                    |               |                          |                  |                 |               |      |     |      |             |      |       |         |       |         |         |      |                    |       |       |       |
| 19                |                    |               |                          |                  |                 |               |      |     |      |             |      |       |         |       |         |         |      |                    |       |       |       |
| 20                |                    |               |                          |                  |                 |               |      |     |      |             |      |       |         |       |         |         |      |                    |       |       |       |
| 21                |                    |               |                          |                  |                 |               |      |     |      |             |      |       |         |       |         |         |      |                    |       |       |       |
| 22                |                    |               |                          |                  |                 |               |      |     |      |             |      |       |         |       |         |         |      |                    |       |       |       |
| 23                |                    |               |                          |                  |                 |               |      |     |      |             |      |       |         |       |         |         |      |                    |       |       |       |
| 24                |                    |               |                          |                  |                 |               |      |     |      |             |      |       |         |       |         |         |      |                    |       |       |       |
| 25                |                    |               |                          |                  |                 |               |      |     |      |             |      |       |         |       |         |         |      |                    |       |       |       |

Pour ajouter une alerte, placez vous sur une ligne vide et saisissez pour chaque colonne l'information demandée.

ATTENTION : Il faut impérativement laisser la première colonne "Id" vide.

Vous devez donc saisir :

- Le type de l'alerte : saisir **default** pour les alertes classiques et **OnCall** pour les alertes d'astreinte
- Le nom de l'alerte
- La description de l'alerte (facultatif)
- L'équation de déclenchement de l'alerte
- Email : saisir TRUE si vous souhaitez être alerté par mail, sinon FALSE
- SMS : saisir TRUE si vous souhaitez être alerté par mail, sinon FALSE
- Delay : représente le délai minimal entre deux notifications, en seconde
- Groups : groupes d'accès associés aux alertes
- Email addresses : adresses mails supplémentaires qui seront notifiés lors du déclenchement de l'alerte

**Remarque** : si vous souhaitez indiquer plusieurs groupes ou adresses email supplémentaires, il faut les séparer par un point virgule ";".

- Si vous choisissez d'être notifié par mail, vous avez la possibilité de paramétrer un lien qui sera joint au mail de notification. Les colonnes suivantes sont dédiées à cette fonctionnalité :
- Link Text : texte du lien à joindre au mail
- Start Date Offset : décalage entre le déclenchement de l'alerte et la période affichée pour les liens vers IndaBoard ou IndabaExplorer
- End Date Offset : décalage entre le déclenchement de l'alerte et la période affichée pour les liens vers IndaBoard ou IndabaExplorer
- Link : lien à joindre au mail

Exemple d'importation valide :

FALSE

TRUE

TRUE

20 0 0 Tester

| Fi                                 | chier                          | Modifier                                                                  | Insérer For                            | mat Ai                 | de         |            |             |                                      |                                           |           |            |               |          |                |      |       |        |       |        |
|------------------------------------|--------------------------------|---------------------------------------------------------------------------|----------------------------------------|------------------------|------------|------------|-------------|--------------------------------------|-------------------------------------------|-----------|------------|---------------|----------|----------------|------|-------|--------|-------|--------|
| *                                  | 1                              | ତ୍ତ୍                                                                      | Calibri                                | •                      | 11 •       | BI         | Ū ÷         | <u>A</u> -                           | ≽, -                                      | ⊞ •       |            | Ē             | ≣ •      |                |      |       |        |       |        |
|                                    |                                |                                                                           |                                        |                        |            |            |             |                                      |                                           |           |            |               |          |                |      |       |        |       |        |
|                                    |                                |                                                                           | A                                      |                        | В          |            | С           |                                      | D                                         |           |            |               | E        |                |      | F     | G      | Н     |        |
| Id                                 |                                |                                                                           |                                        |                        | Туре       | Nan        | ne          | Descr                                | iption                                    | Equa      | ation      |               |          |                |      | Email | SMS    | Delay | Groups |
| 2fa0                               | 7a74-ee                        | e5c-4314-                                                                 | Bbc1-fbff595f                          | 953f                   | Defau      | lt Test    | Xavier      | test                                 |                                           | mair      | n@nj26u    | IV_nexc       | obc < 10 |                |      | TRUE  | FALSE  | 0     |        |
| 8eee                               | е333-е                         | 083-4787                                                                  | -a0e9-054ee1                           | L027f74                | Defau      | lt Test    | _amc_3      | alerte                               | 3                                         | mair      | n@test_a   | andre_        | renomma  | nge>100        |      | FALSE | FALSE  | 30    |        |
| b6ab                               | c88a-8                         | 948-4e4f-                                                                 | b733-667029                            | 39eff9                 | Defau      | lt Test    | _amc_1      | Tester                               | ter main@nj26uv_etat_vanne_maternelle>100 |           |            |               | FALSE    | TRUE           | 20   |       |        |       |        |
| c1de                               | 6b0d-3                         | 771-4f1f-a                                                                | a95e-6158a56                           | 6e4bec                 | Defau      | lt test    | 2           | test                                 |                                           | 1 < 0     | )          |               |          |                |      | TRUE  | FALSE  | 0     |        |
|                                    |                                |                                                                           |                                        |                        | Defai      | lt Doc     | import      | Impor                                | +                                         | main      | Otort :    | andra .       |          | ana 1000       |      | TDUE  | EAL SE | 0     | Tester |
| alerts-Default-2024-11-25 (1).xlsx |                                |                                                                           |                                        |                        |            |            |             |                                      |                                           |           |            |               |          |                |      |       |        |       |        |
| ale<br>Fict                        | rts-De                         | efault-20                                                                 | 24-11-25 (1<br>rer Format A            | ).xlsx                 | Toutes les | modificati | ons ont bi  | en été enr                           | egistrées                                 | en local. | i@test_a   |               | renomma  | 19E>1000       |      |       | TALSE  |       |        |
| ale<br>Fict                        | erts-De<br>lier Mo             | efault-20:<br>difier Insé<br><b>₹ Q c</b> ∉                               | 24-11-25 (1<br>rer Format A            | ).xlsx<br>Nide         | Toutes les | modificati | ons ont bi  | en été enr                           | egistrées<br>· ⊡€ ▼                       | en local. | i@test_a   | andre_        | renomma  | 19E>1000       |      | INCL  | TALSE  |       |        |
| ale<br>Fich                        | erts-De<br>nier Mo             | efault-20:<br>difier Insé<br><b>(                                    </b> | 24-11-25 (1<br>rer Format A<br>libri • | ).xlsx<br>Nide<br>11 • | Toutes les | modificati | ons ont bio | en été enr                           | registrées<br>∙ ⊡÷ ≠                      | en local. | i@test_a   | andre_        | renomma  | 196->1000      |      |       |        |       |        |
| ale<br>Fich                        | erts-De<br>nier Mo<br>a G      | efault-20:<br>difier Insé<br><b>≿ Q ⊂</b> ª<br>H                          | 24-11-25 (1<br>rer Format A<br>libri • | ).xlsx<br>iide<br>11 • | Toutes les | modificati | ons ont bi  | en été enr<br>•                      | registrées<br>· EE *                      | en local. | <b>≣ ▼</b> | L             | renomma  | M              |      | N     | 0      | P     | Q F    |
| ale<br>Fict<br>F<br>mail           | erts-De<br>nier Mo<br>G<br>SMS | efault-20<br>difier Insé<br><b>( Q C</b> a<br>H<br>Delay                  | 24-11-25 (1<br>rer Format A<br>libri - | ).xlsx<br>lide<br>11 • | Toutes les | modificati | ons ont bi  | en été enr<br>• 🖽 •<br>J<br>Adresses | egistrées<br>EE *                         | en local. | Start Date | L<br>e Offset | End Da   | M<br>te Offset | Link | N     | 0      | P     | Q F    |

Une fois les informations relatives à l'alerte saisies, enregistrez votre fichier.

Retournez à l'écran de la liste des alertes, puis cliquez sur "**Import Excel**" en haut à droite de votre écran :

https://dev.internal.explorer.indasuite.io-base.com/home/chart?

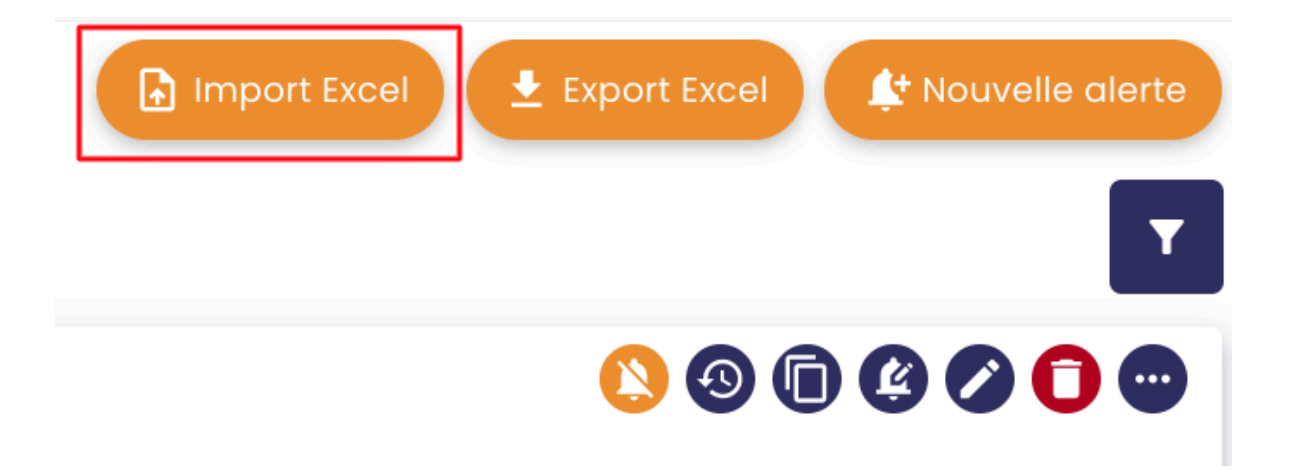

Ensuite, cliquez sur "Sélectionner un fichier" :

| Impor                      | ter des alertes                    |
|----------------------------|------------------------------------|
| Veuillez choisir un fichie | r Excel pour importer des alertes. |
| Annuler                    | Sélectionner un fichier            |

Puis sélectionnez le fichier Excel à importer.

Les alertes sont alors importées et ajoutées à votre liste.

# <u>11. Les expressions et formules (Alerting)</u>

Pour définir les conditions d'activation de vos alertes, plusieurs opérateurs et fonctions sont à votre disposition afin de vous permettre de créer les expressions de déclenchement dont vous avez besoin.

### 11.1 Expressions avec des opérateurs basiques

Une expression peut être constituée d'une simple métrique, ou d'un ensemble de métriques liées entre elles par des opérateurs.

# Voici une liste des opérateurs basiques que vous pouvez inclure lors du paramétrage de vos expressions :

| Opérateur      | Description                    | Exemple                    |
|----------------|--------------------------------|----------------------------|
| +,-            | Addition/Soustraction          | 100 + [métrique] = 200     |
| *,/,%          | Multiplication/Division/Modulo | (100*2) / [métrique] > 200 |
| ٨              | Puissance                      | 2^16 + [métrique] < 100    |
| -              | Négation                       | -6 + [métrique] > 0        |
| +              | Concaténation                  | "abc" + "def"              |
| <<,>>          | Décalage                       | 0 x 80 >> 2                |
| =,<>,<,>,<=,>= | Comparaison                    | 2*[métrique] > 100         |
| "1,2,3"        | Chaîne de caractères           | "String!"                  |

Attention : Lors de la saisie de vos expressions, gardez en tête que **le séparateur** décimal est le point (et non pas la virgule).

### 11.2 Les fonctions avancées

Les fonctions permettent la réalisation d'évaluations plus complexes. Voici la liste des fonctions qui sont gérées.

#### 11.2.1 Fonction "If"

**But :** La fonction If permet d'évaluer une condition et de retourner une valeur spécifique selon le résultat de cette évaluation. Vous pouvez l'utiliser pour configurer des alertes basées sur ces valeurs.

**Définition :** If(condition, trueValue, falseValue)

condition : L'équation à évaluer.

trueValue : La valeur retournée si la condition est vérifiée (vraie).

falseValue : La valeur retournée si la condition n'est pas vérifiée (fausse).

#### **Utilisation pour les alertes**

Pour paramétrer une alerte, vous devez préciser quand elle doit se déclencher, c'est-à-dire en fonction du résultat retourné par la fonction "If". Par exemple :

Si vous voulez être alerté lorsque la fonction retourne "trueValue": Configurez l'alerte avec l'expression suivante : If(condition, trueValue, falseValue) = trueValue

Si vous voulez être alerté lorsque la fonction retourne "falseValue" : Configurez l'alerte avec l'expression suivante : If(condition, trueValue, falseValue) = falseValue

#### Exemple d'expression valide :

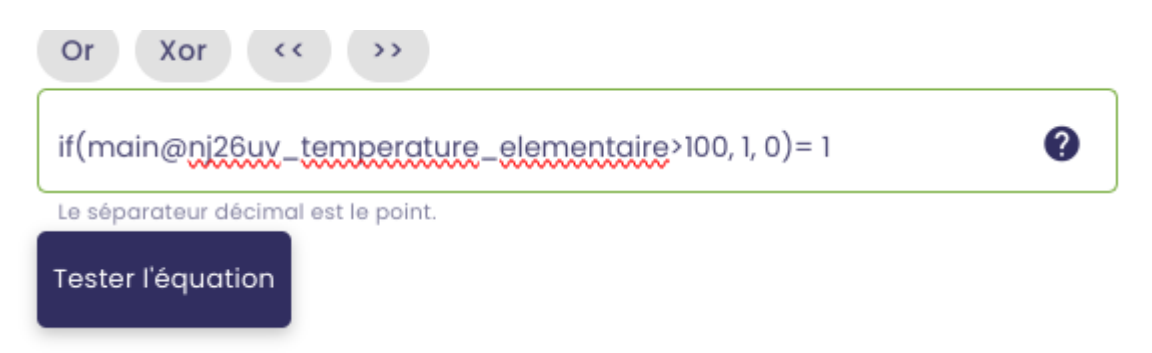

### 11.2.2 Fonction "ifthen"

But : Permet de renvoyer une valeur spécifique si une condition est valide.

**Définition** : ifthen([condition], [trueValue)

condition : l'équation à évaluer

trueValue : la valeur retournée si la condition est vérifiée

#### Utilisation pour les alertes :

Pour configurer une alerte, utilisez cette fonction pour définir quand elle doit se déclencher. Par exemple :

Si vous voulez être alerté lorsque la condition est vérifiée :

#### ifthen(condition, trueValue) = trueValue

#### Exemple d'expression valide :

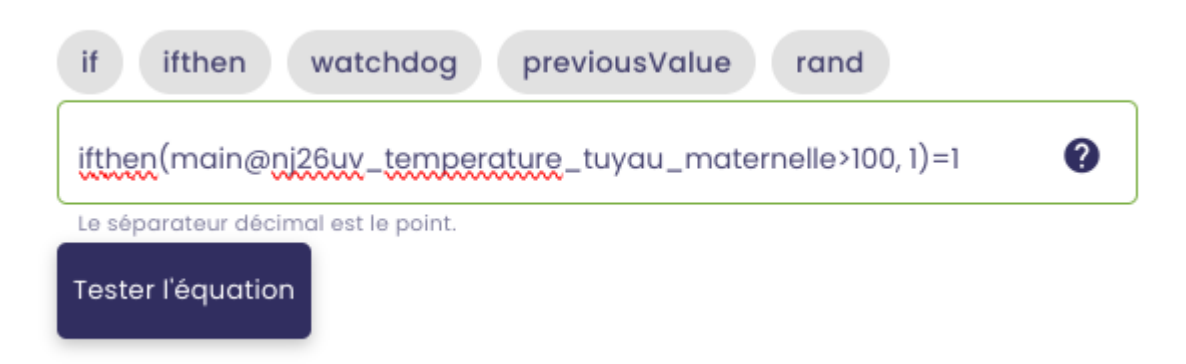

### 11.2.3 Fonction "rand"

**But :** Permet de générer un nombre pseudo-aléatoire supérieur ou égal à 0.0 et inférieur à 1.0

**Définition :** rand()

**Utilisation pour les alertes** : Vous pouvez inclure cette fonction dans l'expression de vos alertes

Exemple d'expression valide avec la fonction rand() :

| if ifthen watchdog previousValue rand                   |   |
|---------------------------------------------------------|---|
| main@nj26uv_temperature_tuyau_maternelle + rand() > 200 | ? |
| Le séparateur décimal est le point.                     |   |
| Tester l'équation                                       |   |

Ici, l'utilisateur sera alerté si la somme de la valeur renvoyée par sa métrique et d'un nombre aléatoire (rand) est supérieure à 200.

#### 11.2.4 Fonction "watchdog"

**But :** Surveiller l'état des équipements émetteurs de données (Indabox, eWon etc...)

**Définition :** bool Watchdog(string [idMetrique], int [duration], bool [watchValueChange])

#### Fonctionnement:

Si la métrique [idMetrique] n'a pas été écrite depuis [duration] secondes, la fonction renvoie **True**.

Si le paramètre [watchValueChange] = true, on surveille aussi le changement de valeur entre deux écritures. Concrètement, si les deux dernières valeurs écrites dans [idMetrique] sont égales, la fonction renvoie **True**.

**Sous forme d'équation** : result = ( [LastRefresh]<[Now]-[Duration] ) OR ( [watchValueChange] AND [PreviousValue]=[CurrentValue])

#### Utilisation pour les alertes :

Cette fonction permet de déclencher une alerte lorsque :

La métrique n'est plus mise à jour depuis un certain temps.

Si "watchValueChange" est activé, aucune modification de la valeur n'a été détectée entre deux écritures.

#### Exemple d'expression valide :

| Watchdog(main@nj26uy | <u>temperatu</u> | ire_materne | elle, 12, <u>true</u> ) |
|----------------------|------------------|-------------|-------------------------|
| TESTER L'EXPRESSION  | EFFACER          |             |                         |
|                      |                  | ANNULER     | CRÉER MON ALARME        |

### 11.3 Fonctions supplémentaires

En plus des fonctions vues précédemment, d'autres opérateurs sont disponibles pour vous permettre de créer vos équations de déclenchement.

 $(\mathbf{x})$ 

### 11.3.1 Les calculs mathématiques

Différentes méthodes et constantes mathématiques peuvent être utilisées :

| Courants      | ifications 3 Équation   |
|---------------|-------------------------|
| Avancés       | .TION                   |
| Mathématiques | Q RECHERCHE DE MÉTRIQUE |
| Temporels     | max pow round sin       |

Par exemple, il est possible de retourner la valeur absolue d'un nombre en saisissant : **Abs(Double)** 

| abs cos exp log min max pow round   | sin |
|-------------------------------------|-----|
| tan sqrt pi                         |     |
| voir la documentation 🛛             |     |
| abs([nombre])                       | ?   |
| Le séparateur décimal est le point. |     |
| Tester l'équation                   |     |

Ou encore, de retourner le logarithme d'un nombre spécifié :

| LOG(DOUDIC) |
|-------------|
|-------------|

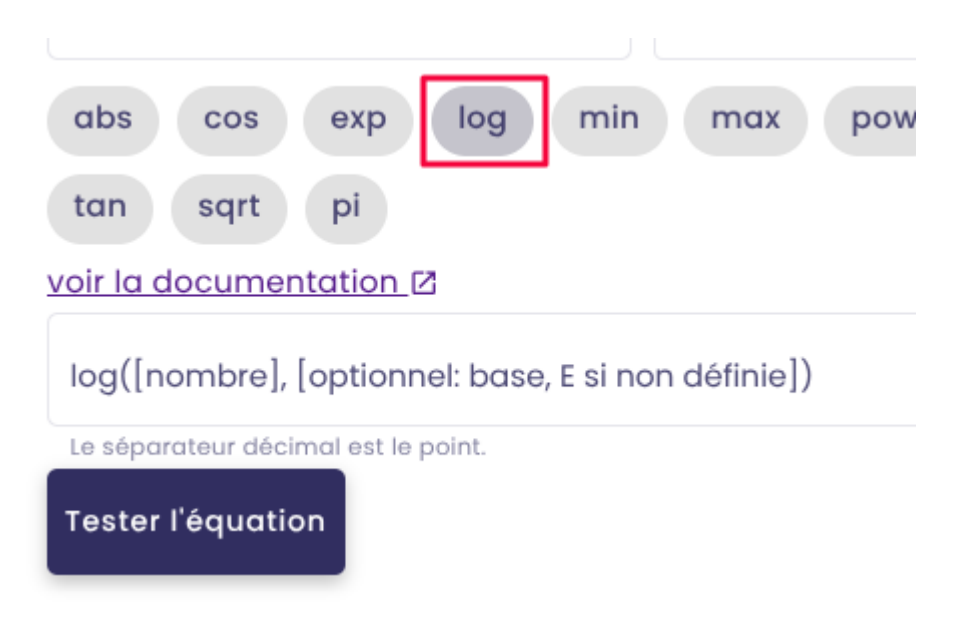

Notez également, la possibilité d'inclure des constantes mathématiques :

| Е   | Représente la base logarithmique naturelle spécifiée par la constante e.                                |
|-----|----------------------------------------------------------------------------------------------------|
| PI  | Représente le rapport de la circonférence d'un cercle à son diamètre, spécifié par la constante $\pi$ . |
| Tau | Représente le nombre de radians en un seul tour, spécifié par la constante, $\tau$ .                    |

#### exemple :

| voir la documentation 🛛            |  |
|------------------------------------|--|
|                                    |  |
| pi*2                               |  |
| Le séparateur décimal est le point |  |
| Tester l'équation                  |  |
|                                    |  |

**Remarque** : La liste des opérateurs disponible dans l'écran de création d'une formule n'est pas exhaustive. Pour avoir une liste exhaustive de ce qu'il est possible de faire, cliquez sur "**voir la documentation**".

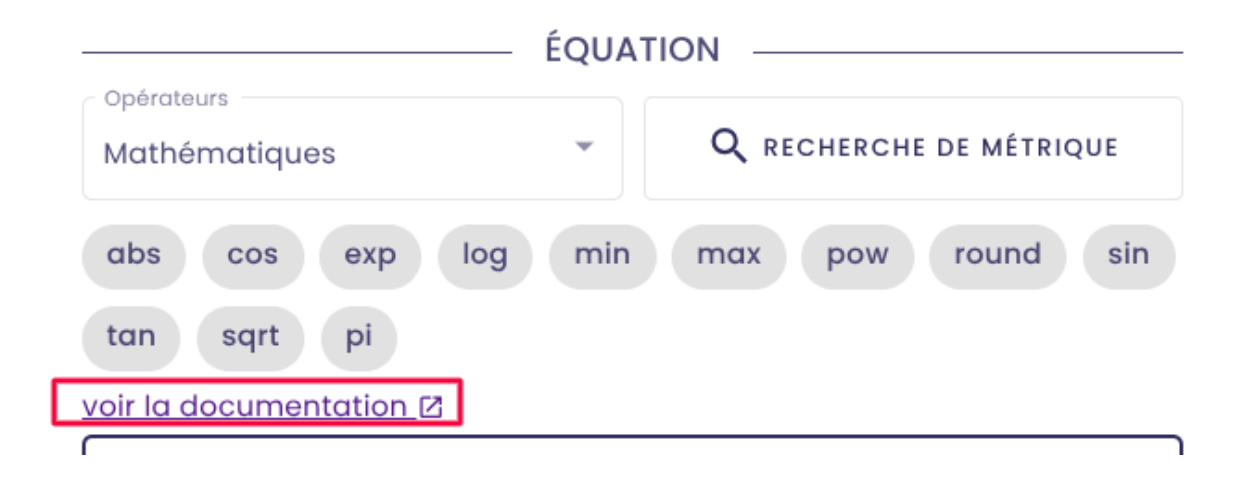

### 11.3.2 Paramétrage des dates

Vous avez maintenant à disposition un certain nombres d'opérateurs temporels :

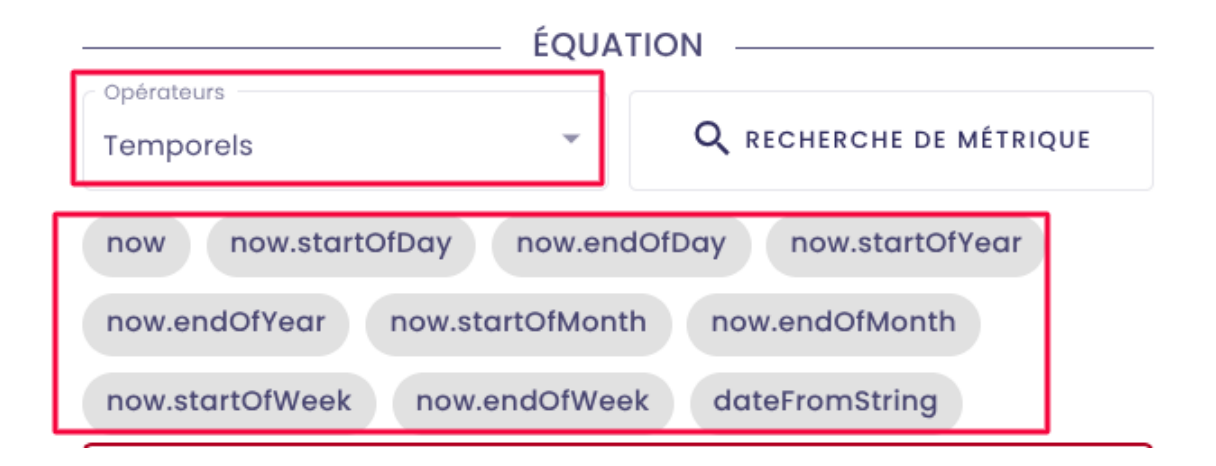

En complément de ces opérateurs temporels, vous pouvez affiner les dates que vous utilisez dans vos expressions en utilisant les fonctions suivantes :

AddDays(Double) : Retourne un nouvel objet DateTimeOffset qui ajoute un nombre spécifié de jours entiers et partiels à la valeur de cette instance.

AddHours(Double) : Retourne un nouvel objet DateTimeOffset qui ajoute un nombre spécifié d'heures entières et partielles à la valeur de cette instance.

AddMinutes(Double) : Retourne un nouvel objet DateTimeOffset qui ajoute un nombre spécifié de minutes entières et partielles à la valeur de cette instance.

AddMonths(Double) : Retourne un nouvel objet DateTimeOffset qui ajoute un nombre spécifié de mois à la valeur de cette instance.

AddYears(Double) : Retourne un nouvel objet DateTimeOffset qui ajoute un nombre spécifié d'années à la valeur de cette instance.

Cette liste n'est pas exhaustive et vous pouvez retrouvez l'ensemble des possibilités en <u>cliquant ici</u>.

Concrètement, si on utilise l'opérateur "now.startOfDay" par exemple, il va représenter le début de la journée en cours.

Mais imaginons que l'on souhaite avoir la journée d'hier. Nous allons pouvoir compléter notre opérateur temporel avec la fonction AddDays :

now.StartOfDay.AddDays(-1).

En ajoutant .AddDays(-1), on va indiquer que l'on souhaite avec la journée courante **moins un jour**.

Vous pouvez ainsi ajouter/enlever des jours, heures, mois, années... à votre date.

#### 11.3.3 Calculs associés aux dates

Vous avez la possibilité d'inclure des opérateurs temporels en dehors des fonctions Indaba.

Cette fonctionnalité offre divers cas d'usage possibles :

#### <u>11.3.3.1 Comparaison de dates</u>

Il est possible de comparer des dates en utilisant des opérateurs de comparaison (>, >= , <, <=, =)

#### 11.3.3.2 Calculer une durée

Une soustraction de dates (date - date) renvoie un objet de type "TimeSpan", qui représente une durée.

Cet objet peut être exploité en le combinant à d'autres fonctions.

**Remarque** : Il n'est pas possible d'additionner deux dates. Pour ajouter une durée à une date, il faut passer par les fonctions .Add[unité temporelle] vues précédemment.